## While We Are Waiting...

- If you want to work along with the presentation
- All the materials are on the department share drive
  - − Go to: I  $\rightarrow$  PRISM  $\rightarrow$  Brownbags  $\rightarrow$  Intro to R
  - I:\PRISM\Brownbags\Intro to R
- Copy the following files into your K personal drive
  - The datasets are labeled
    - "World95.sav"
    - "south.txt"
    - "Senate2002.dta"
  - The command script is labeled "Rscript\_V07\_FINAL.txt"
  - The presentation is labeled "IntrotoR\_V07FINAL.pdf"

# PRISM Brownbag: An Introduction to

Dino Christenson & Scott Powell Ohio State University November 20, 2007

## Introduction to R Outline

- I. What is R?
- II. Why use R?
- III. Where to get R?
- IV. GUI & scripts
- V. Objects in R
- VI. Matrices in R
- VII. Reading datasets in R
- VIII. Data Analysis
  - i. Descriptives
  - ii. Command functions and hand-rolling
  - iii. Diagnostics
  - iv. Graphing
  - v. Functions and loops
- IX. Moving forward

## What is R?

- "R is a language and environment for statistical computing and graphics."
- Software used for data manipulation, data analysis, and pretty graphical output
- Elements of the "environment": programming language, run-time environment, graphics, and a debugger
- Bottom Line: It's a statistics package.

## Why use R?

- Flexibility
  - Design based on computer language (similar to S)
  - No reliance on preexisting tools/functions
  - Users can program their own code
  - Packages
- Flexibility is well suited to statistical simulation

## Why use R?

- Graphical capabilities
  - Publication quality
  - High degree of manipulation
- Highly Interactive User has to know what's going on "under the hood"
- It's Free
- All the kids are doing it

## Why NOT use R?

- Data Management
  - Manipulation of data can be very cumbersome
  - Example: TSCS functions in Stata
- Start-Up Costs
  - It takes time to learn R
  - Need to be familiar with code and matrices

## Where to get R?

• The R Project web page

– <u>http://www.r-project.org/</u>

- Downloading the software
  - Pick a mirror and download
- Downloading packages
  - New packages available both randomly on the internet and at the site

## R's GUI

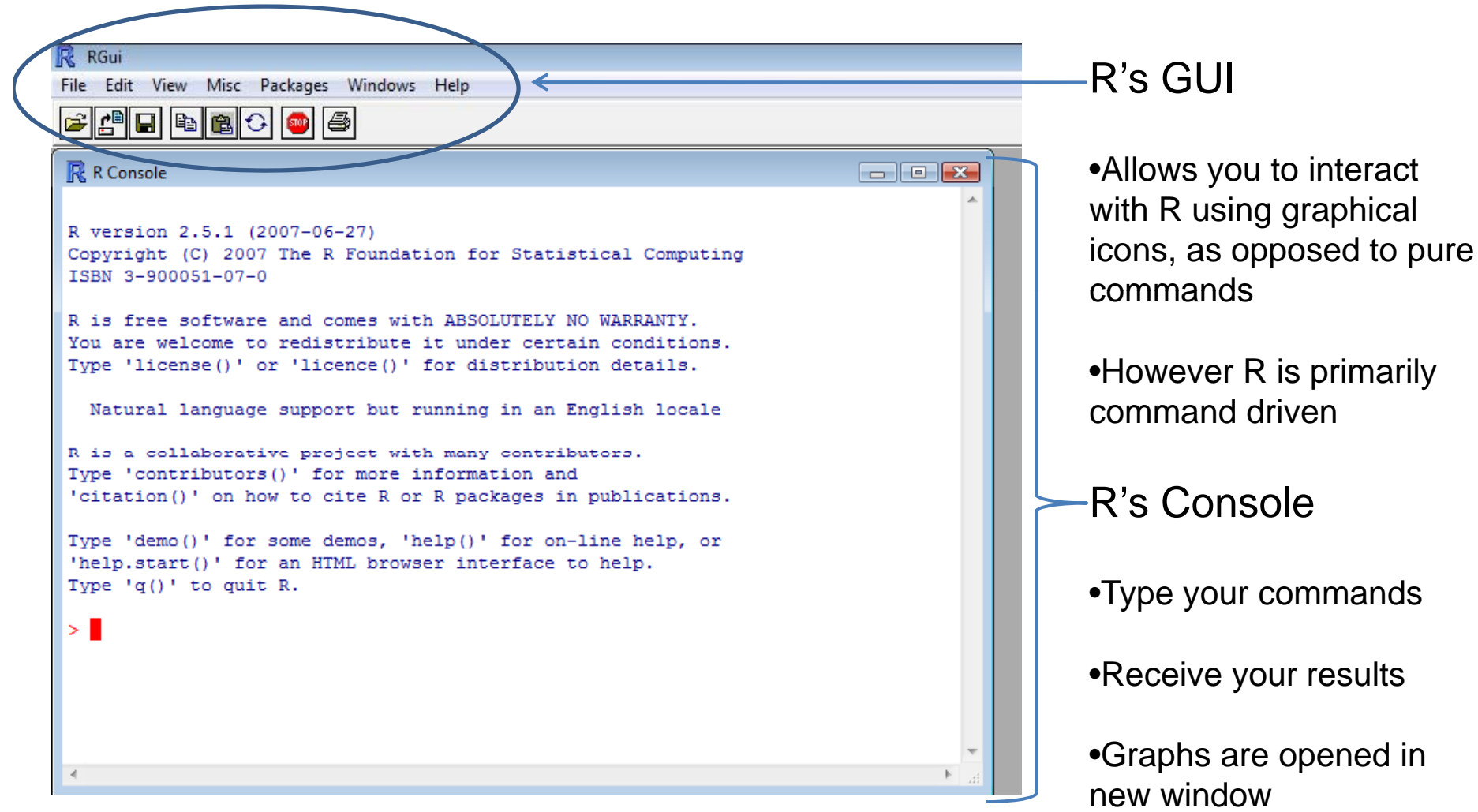

## R's GUI

• R's GUI is very limited:

- RGui File Edit View Misc Packages Windows Help
- File: open, load, print and set working directory
- Edit: copy, save and select
- Packages: install and update
- Help: functions (very helpful, sometimes)
  - Eg. Go to Help -> R fuctions -> (type) Im
  - A helpful guide on linear models is displayed

## A Note on GUI

- R is command driven
- There isn't much you can do with a button that you cannot do with a command, if anything
- For eg, we could also get help on the lm function by typing help ("lm") in the console

| ľ | 🐇 RGui                                                                                                    |  |  |  |  |  |  |  |  |
|---|----------------------------------------------------------------------------------------------------|--|--|--|--|--|--|--|--|
| I | File Edit View Misc Packages Windows Help                                                                                                    |  |  |  |  |  |  |  |  |
|   |                                                                                                    |  |  |  |  |  |  |  |  |
|   | R Console                                                                                                    |  |  |  |  |  |  |  |  |
|   | R version 2.5.1 (2007-06-27)<br>Copyright (C) 2007 The R Foundation for Statistical Computing<br>ISBN 3-900051-07-0                                                                    |  |  |  |  |  |  |  |  |
|   | R is free software and comes with ABSOLUTELY NO WARRANTY.<br>You are welcome to redistribute it under certain conditions.<br>Type 'license()' or 'licence()' for distribution details. |  |  |  |  |  |  |  |  |
|   | Natural language support but running in an English locale                                                                                                    |  |  |  |  |  |  |  |  |
|   | R is a collaborative project with many contributors.<br>Type 'contributors()' for more information and<br>'citation()' on how to cite R or R packages in publications.                 |  |  |  |  |  |  |  |  |
|   | Type 'demo()' for some demos, 'help()' for on-line help, or<br>'help.start()' for an HTML browser interface to help.<br>Type 'q()' to quit R.                                          |  |  |  |  |  |  |  |  |
|   | > help ("lm") >  R Help for package stats                                                                                                    |  |  |  |  |  |  |  |  |

## R Script

- Beyond typing directly to the console, R allows you to keep track of all your commands in a text document called a "script"
- Starting a new script is easy: File  $\rightarrow$  New script

| <ul> <li>A new window</li> </ul> | w opens: the "F | Ceditor" |
|----------------------------------|-----------------|----------|
|----------------------------------|-----------------|----------|

| RF   | RGui          |           |                |
|------|---------------|-----------|----------------|
| File | Edit Packages | Windows   | Help           |
|      | New script    | Ctrl+N    | K              |
|      | Open script   | Ctrl+O    | <u> </u>       |
|      | Save          | Ctrl+S    |                |
|      | Save as       |           | L              |
|      | Print         |           | 6-27)<br>R Fou |
|      | Close script  |           |                |
| R    | is free softw | ware and  | comes          |
| Yo   | u are welcome | e to redi | istrib         |
| ту   | pe 'license() | )' or 'li | icence         |
| 1    | Natural langu | uage supp | port b         |
| R    | is a collabo  | rative p  | roject         |
| Tv   | be 'contribut | tors()' i | for mo         |
| 11   | 1/20/2007     |           |                |

## R Script

- Treat the editor like a txt editor
  - Save it periodically
  - Annotate with '#'
- After inputting your commands
  - You can run all or select some of the commands to run from the script

| RGui                |                                                           |                                                      |                                                                                                    |
|---------------------|-----------------------------------------------------------|------------------------------------------------------|----------------------------------------------------------------------------------------------------|
| e Edi               | t Packages Windows                                        | Help                                                 |                                                                                                    |
| 3                   | Undo                                                      | Ctrl+Z                                               |                                                                                                    |
|                     | Cut                                                       | Ctrl+X                                               |                                                                                                    |
|                     | Сору                                                      | Ctrl+C                                               |                                                                                                    |
|                     | Paste                                                     | Ctrl+V                                               |                                                                                                    |
| or                  | Delete                                                    |                                                      | ion for Statistical                                                                                                |
| SI                  | Select all                                                | Ctrl+A                                               |                                                                                                    |
| 1                   | Clear console                                             | Ctrl+L                                               | h ABSOLUTELY NO WAR                                                                                                |
| 01                  | Run line or selection                                     | Ctrl+R                                               | 867 Keele NonSemiP\Week 7                                                                                          |
| 1                   | Run all                                                   |                                                      | : Name: Bootstrap-Ex                                                                                               |
| U                   | Find                                                      | Ctrl+F                                               | or: Luke Keele                                                                                                    |
| 1                   | Replace                                                   | Ctrl+H                                               | pose: Basic Bootstra                                                                                               |
| YI                  | CUIT                                                      |                                                      | out File: None                                                                                                    |
| c                   | Got preferences                                           | _                                                    | line Dell D610                                                                                                    |
| ype<br>help.<br>ype | 'demo()' for some<br>.start()' for an<br>'q()' to quit R. | HTMI<br>HTMI<br>data<br>n <-<br>#The<br>B <-<br>#A S | seed(43123)<br>Fake Data<br><- as.matrix(c(13,3))<br>length(data)<br>number of bootstrap<br>1000<br>Storage Matrix |
|                     |                                                           | avg.                                                 | bs <- matrix(NA,B,1)                                                                                               |

## R Script

- You can find all the examples from this presentation on the aforementioned script

   I:\PRISM\Brownbags\Intro to R\introR\_V07.txt
- If you are working along
  - Copy the script onto your personal drive
  - Go to File  $\rightarrow$  Open script
    - Browse in your folders for the script
    - Select it
  - It opens in a new window

## Working Directories in R

- R may write over previous R output if you do not specify appropriate working directories
  - So we need to establish a particular folder in which to work from and save our output to each time
- Syntax procedure: in the console or the editor
  - setwd("K:\PRISM\Brownbags")
- GUI procedure: drop-down menus
  - For PCs
    - Go to File  $\rightarrow$  Change working directory
    - Browse for the folder of your choosing
  - For Mac Users (who are super cool, btw)
    - Go to Misc  $\rightarrow$  Change working directory
    - Select/create the folder for this project
- Thus this new directory will have your data as well any output created from R

- R is based on objects: vectors & matrices
- When entering commands
  - Expressions and commands are case-sensitive
  - Anything following the pound symbol (#) is treated as a comment and ignored by R
  - An object name must start with an alphabetical character but may contain numbers and periods thereafter
  - Arrow keys allow you to scroll through previous commands at the prompt
- Note: for this presentation all R syntax will be in Courier New font

- The basic R format for commands
  - object.name <- command(command options)</pre>
  - object.name = command(command options)
  - Note: = and <- equivalent after R1.4.0#</pre>
    - Pick one and stick with it
- So
  - The arrow function defines the object (call it any.name)
  - Canned operations identified by the parentheses
  - Command options identified by what's within the parentheses
  - Results are returned with a numeric indicator of the data frame, eg [1] if it is a vector

- Before jumping into a large dataset, let's create some simple objects in R
  - Vector
    - v <- c(10,15,20)
    - v
  - Matrices
    - m <matrix(c(10,15,20
      ,25,30,35,40,45),
      ncol=4)</pre>

• m

🥂 RGui

File Edit Packages Windows Help

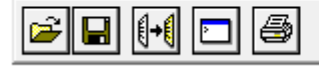

#### R Console

R is a collaborative project with many contributors. Type 'contributors()' for more information and 'citation()' on how to cite R or R packages in public

Type 'demo()' for some demos, 'help()' for on-line he 'help.start()' for an HTML browser interface to help. Type 'q()' to quit R.

```
> ###Help Command for Linear Model Function###
> help ("lm")
> ###Entering objects in R###
> v <- c(10, 15, 20)
[1] 10 15 20
    <- matrix(c(10,15,20,25,30,35,40,45),ncol=4)
> m
     [,1] [,2] [,3] [,4]
       10
                       40
[1,]
             20
                  30
             25
[2,]
       15
                  35
                       45
>
```

- Beyond numerical vectors, we can also do character or logic vectors
  - A character vector
    - character < c("protestant",
       "catholic",
       "jewish")</pre>
    - character

```
File Edit Packages Windows Help
```

R Console

```
Type 'demo()' for some demos, 'help()' for on-line help
'help.start()' for an HTML browser interface to help.
Type 'q()' to quit R.
```

```
>
> ###Help Command for Linear Model Function###
>
> help ("lm")
> ###Entering objects in R###
>
> v <- c(10,15,20)
> v
[1] 10 15 20
> m <- matrix(c(10,15,20,25,30,35,40,45),ncol=4)</pre>
> m
     [,1] [,2] [,3] [,4]
[1,]
       10
            20
                  30
                        40
[2,1
                  35
                        45
       15
            25
> character <- c("protestant", "catholic", "jewish")</p>
> character
[1] "protestant" "catholic"
                                "jewish"
>
```

- So you've created a couple of objects
- How do you see what objects you have?
  - objects()
  - -ls()
- Objects will remain until they are removed
- To remove an object
   rm(object\_name)

```
🔣 RGui
File Edit View Misc Packages Windows Help
   4 8 8 3
                         6
🔣 R Console
> ###Entering objects###
>
> v <- c(10, 15, 20)
 [1] 10 15 20
>
> m
     <- matrix(c(10,15,20,25,30,35,40,45),ncol=4)
      [,1] [,2] [,3] [,4]
        10
                   30
             20
                        40
 [1,]
        15
             25
                   35
                        45
 [2,]
 > character <- c("protestant", "catholic", "jewish</pre>
   character
 [1] "protestant" "catholic"
                                 "iewish"
 > ###Listing objects###
 > objects ()
    "character"
                      "m"
                                       "senate02.data
 [5]
     """
                      "world95.data"
   ls ()
    "character"
                      "m"
                                       "senate02.data
 [1]
     "7"
 [5]
                      "world95.data"
>
```

- Thus our objects are really vectors and matrices in R
  - How R handles matrices is key to understanding how R can work for you
  - Allows us to calculate coefficients, std errors and t scores...etc.
- So let's try creating a few more matrices for practice
  - As we saw above, matrix turns a distribution of values into a matrix of n rows and k columns

- mat1<matrix(c(11,21,12,22,1
  3,23), nrow=2, ncol=3)</pre>
- mat1
  - This gives you a 2x3 dimensional array of the numbers and placements you specified above
  - R reads by row first taking the first two numbers as row 1 and row 2 then starting a new column with the next two and so on...
- What happens when you reverse the row and column dimensions?

```
RGui
   Edit
        View
              Misc Packages Windows Help
File
   4 🖬 🖻 🔂 🗘
                     💿 🔿
R Console
> ###Matrix Manipulation in R###
> mat1<-matrix(c(11,21,12,22,13,23), nrow=2, ncol=3)</pre>
> mat1
      [,1] [,2] [,3]
 [1,]
                   13
        11
              12
                   23
[2,]
        21
             22
> mat2<-matrix(c(11,21,12,22,13,23), nrow=3, ncol=2)</pre>
> mat2
      [,1] [,2]
        11
             22
 [1,]
        21
             13
[2,]
[3,1
        12
             23
```

- With larger datasets we may want to know the dimensions of the data
  - dim(mat1) gives you
     the nxk dimensions
  - ncol(mat1) the
     columns \_\_\_\_\_
  - nrow(mat1) the
     rows \_\_\_\_\_\_

| -      |          |        |        |       |       |      |        |
|--------|----------|--------|--------|-------|-------|------|--------|
| RC     | onsole   |        |        |       |       |      |        |
|        | [,1]     | [,2]   | [,3]   |       |       |      |        |
| [1,]   | 11       | 12     | 13     |       |       |      |        |
| [2,]   | 21       | 22     | 23     |       |       |      |        |
| > ###  | Matri    | ix Mar | nipula | atior | ı in  | R### |        |
| >      |          |        |        |       |       |      |        |
| > mat  | :1<-ma   | trix   | (c(11, | 21,1  | 12,22 | ,13, | 23), 1 |
| > mat  | :1       |        |        |       |       |      |        |
|        | [,1]     | [,2]   | [,3]   |       |       |      |        |
| [1,]   | 11       | 12     | 13     |       |       |      |        |
| [2,]   | 21       | 22     | 23     |       |       |      |        |
| >      |          |        |        |       |       |      |        |
| > mat  | :2<-ma   | trix   | (c(11, | 21,1  | 12,22 | ,13, | 23), 1 |
| > mat  | :2       |        |        |       |       |      |        |
|        | [,1]     | [,2]   |        |       |       |      |        |
| [1,]   | 11       | 22     |        |       |       |      |        |
| [2,]   | 21       | 13     |        |       |       |      |        |
| [3,]   | 12       | 23     |        |       |       |      |        |
| >      |          |        |        |       |       |      |        |
| > din  | n (mat   | :1)    |        |       |       |      |        |
| [1] 2  | 23       |        |        |       |       |      |        |
| > ncc  | or (ma   | 171)   |        |       |       |      |        |
| [1] 3  | 5        |        |        |       |       |      |        |
| > nrc  | ow (ma   | at1)   |        |       |       |      |        |
| [[1] 2 | <u> </u> |        |        |       |       |      |        |

- We can also input data from a sequence of numbers
  - seq(from, to, by)
  - Where
    - from is the beginning value of the sequence
    - to is the ending value of the sequence
    - by is the difference between consecutive values
  - mat3< matrix(seq(1,10,1),
     nrow=2,ncol=5)</pre>

```
- mat3
```

| 🥂 RGui   |              |            |         |                  |         |         |
|----------|--------------|------------|---------|------------------|---------|---------|
| File Edi | t View       | Misc       | Packag  | es Window        | /s Help | )       |
| 🚘 🍋      |              | - <b>(</b> | 🕤 📾     | A                |         |         |
|          |              |            |         |                  |         |         |
| R Co     | nsole        |            |         |                  |         |         |
| [1,]     | 11           | 12         | 13      |                  |         |         |
| [2,]     | 21           | 22         | 23      |                  |         |         |
| >        |              |            |         |                  |         |         |
| > mat2   | 2<-mat       | rix(c      | :(11,21 | 12,22,13         | 3,23),  | nrow=3, |
| > mat    | 2            |            |         |                  |         |         |
|          | [,1] [       | ,2]        |         |                  |         |         |
|          | 21           | 12         |         |                  |         |         |
| [27]     | 12           | 13         |         |                  |         |         |
| 13/1     | 12           | 20         |         |                  |         |         |
| > dim    | (mat1        | .)         |         |                  |         |         |
| [1] 2    | 3            |            |         |                  |         |         |
| > ncol   | l (mat       | 1)         |         |                  |         |         |
| [1] 3    |              |            |         |                  |         |         |
| > nrot   | v (mat       | 1)         |         |                  |         |         |
| [1] 2    |              |            |         |                  |         |         |
| >        |              |            |         |                  |         |         |
| > mat:   | 3<-mat       | rix        | (seq(1, | 10,1), ni        | cow=2,  | ncol=5) |
| > mat:   | 5<br>Г 11 Г  | 21         | - 1 I C |                  |         |         |
| [1] 1    | [, ⊥] [<br>1 | 3          | 5       | ין ניסן<br>קרע מ |         |         |
| [2,1     | 2            | 4          | 6       | 8 10             |         |         |
| >        | -            | -          | -       |                  |         |         |
| 1.1      |              |            |         |                  |         |         |

- Addition
  - To add matrices we just use the summation sign
  - -mat1+mat4
  - To subtract two matrices use the negative sign

```
-mat1-mat4 -
```

|   | File | Ed  | it Pa       | ckages | Windows  | Help  |       |
|---|------|-----|-------------|--------|----------|-------|-------|
|   | Ê    | H   | <b>[ →[</b> |        | <b>3</b> |       |       |
| 1 | RF   | RCa | onsole      |        |          |       |       |
|   | >    |     |             |        |          |       |       |
|   | > n  | at  | 4<-ma       | atrix  | (seq(0,  | 5,1), | nrow= |
|   | > n  | at  | 4           |        |          |       |       |
|   |      |     | [,1]        | [,2]   | [,3]     |       |       |
|   | [1,  | 1   | 0           | 2      | 4        |       |       |
|   | [2,  | 1   | 1           | 3      | 5        |       |       |
|   | >    |     |             |        |          |       |       |
|   | > n  | at  | 1           |        |          |       |       |
|   |      |     | [,1]        | [,2]   | [,3]     |       |       |
|   | [1,  | 1   | 11          | 12     | 13       |       |       |
|   | [2,  | 1   | 21          | 22     | 23       |       |       |
|   | > n  | at  | 4           |        |          |       |       |
|   |      |     | [,1]        | [,2]   | [,3]     |       |       |
|   | [1,  | ]   | 0           | 2      | 4        |       |       |
|   | [2,  | 1   | 1           | 3      | 5        |       |       |
|   | > n  | at  | 1+mat       | :4     |          |       |       |
|   |      |     | [,1]        | [,2]   | [,3]     |       |       |
|   | [1,  | 1   | 11          | 14     | 17       |       |       |
|   | [2,  | 1   | 22          | 25     | 28       |       |       |
|   | >    |     |             |        |          |       |       |
|   | > n  | lat | 1-mat       | :4     |          |       |       |
|   |      |     | [,1]        | [,2]   | [,3]     |       |       |
|   | [1,  | 1   | 11          | 10     | 9        |       |       |
|   | [2,  | 1   | 20          | 19     | 18       |       |       |
|   | >    |     |             |        |          |       |       |

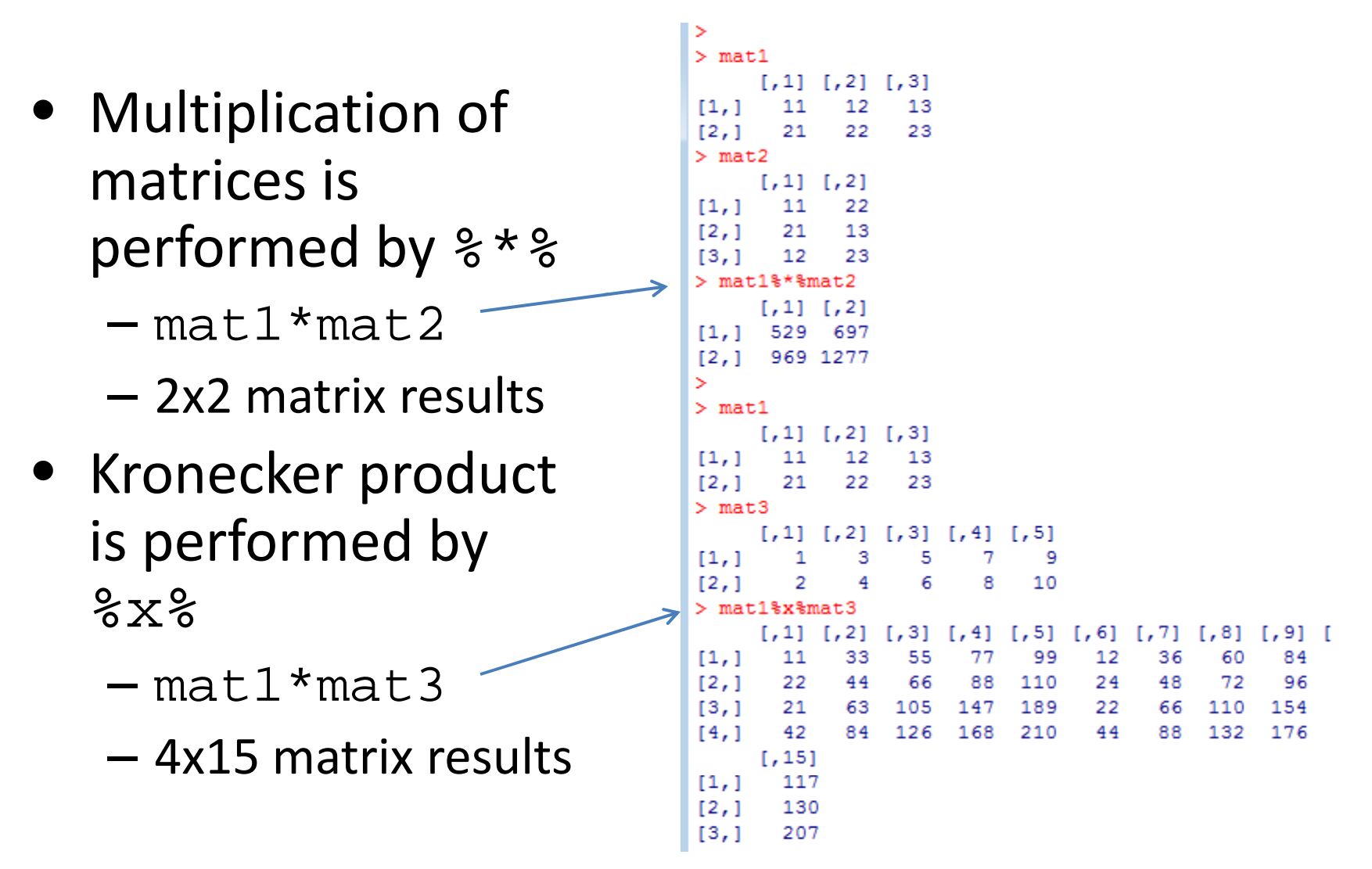

- For regression and beyond a few more commands are especially helpful
- Extracting the determinant of a square matrix
  - det(mat6)
- Inverting matrices
   solve(mat6)

```
🔣 R Console
[1,]
       117
[2,]
       130
[3,]
        207
       230
[4,]
> mat5<-matrix (seq(0,8,1), nrow=3, ncol=3)</pre>
> mat5
      [,1] [,2] [,3]
[1,]
        0
[2,]
[3,]
> det(mat5)
[1] 0
> solve(mat5) #will not solve bc mat5 is singular -
Error in solve.default(mat5) : Lapack routine dgesv
> mat6<-matrix (c(11,21,12,22), nrow=2, ncol=2)</pre>
> mat6
     [,1] [,2]
[1,]
        11
             12
             22
[2, ]
        21
> det(mat6)
[1] -10
> solve(mat6)
[1,] -2.2
[2,
```

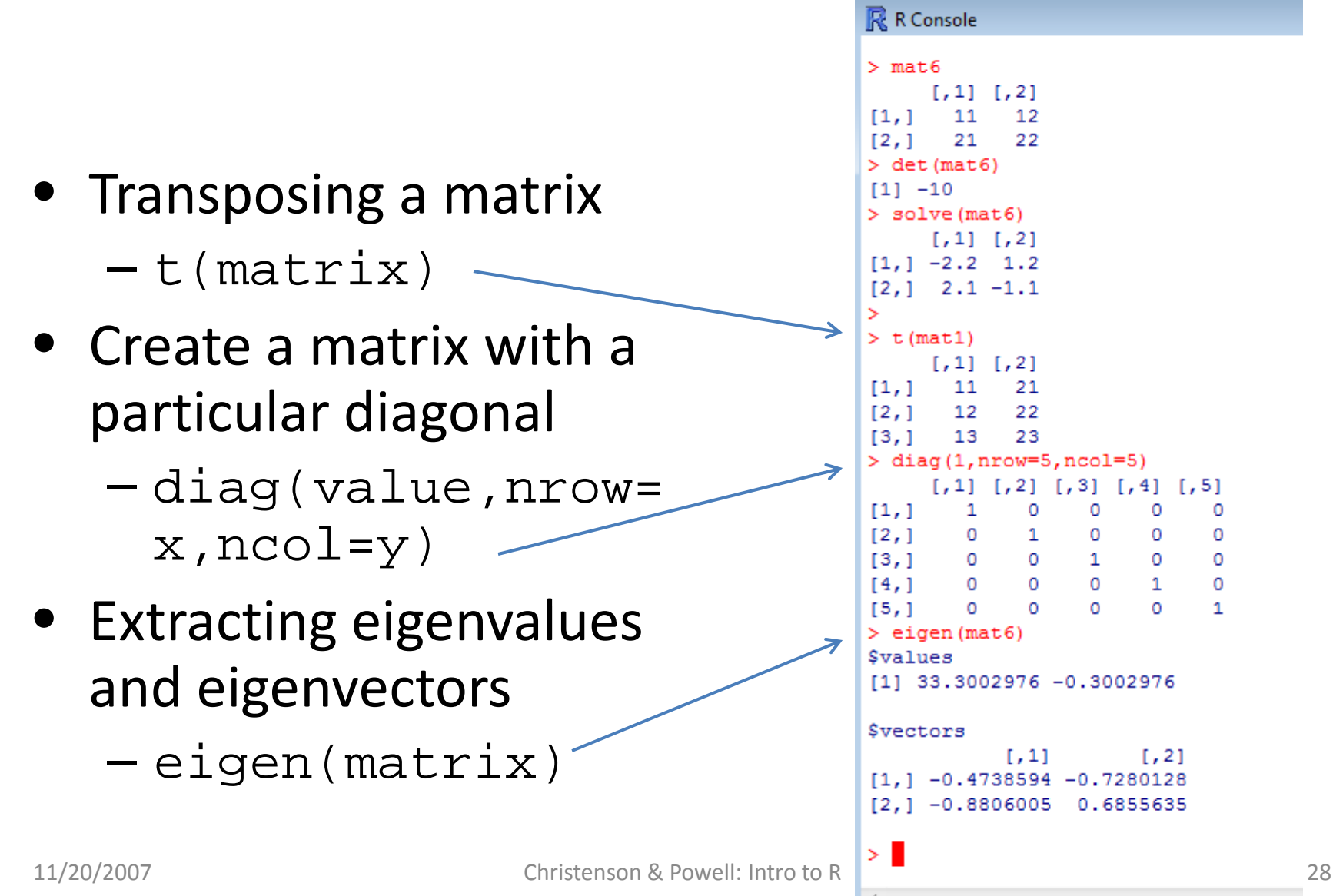

- We now have the basic understanding of the R language to "hand-roll" an ordinary least squares (OLS) regression and calculate the std. errors
  - $-y_i = \alpha + \beta x_i + \varepsilon_i$
  - In matrix form:  $(X'X)^{-1}X'Y$
- We can
  - Bind values into a vector
  - Invert matrices
  - Transpose matrices
- To do so with much larger datasets is where we move next...

## Datasets in R

- We can create simple datasets by simply naming the rows and columns of an object
- However, we will often be looking at much larger datasets than those we just created
  - Unless of course you're a comparativist 🙂
  - Typically we collect or store the data as other file types
- Fortunately R reads all kinds of datasets
  - ASCII or .txt files
  - SPSS or .sav files
  - STATA or .dta files

Use the "foreign" package

## Datasets in R: ASCII

- ASCII files are common among political science data (.txt or .dat)
- Let's read into R the "south.txt" data using the read.table function
  - -south.data<-read.table
    - ("south.txt", header=TRUE)
  - Note: we are assuming this data is already in our working directory

#### Datasets in R: ASCII

- Let's check and see what new objects we have
   objects()
- What are the names of our variables
  - names(south.dta)
- How can we use the variables as vectors in our subsequent analyses?
  - Attach the data
  - attach(south.dta)

| F | RGui                                                                  |     |  |  |  |  |  |  |  |  |
|---|-----------------------------------------------------------------------|-----|--|--|--|--|--|--|--|--|
| F | File Edit Packages Windows Help                                       |     |  |  |  |  |  |  |  |  |
| [ |                                                                       |     |  |  |  |  |  |  |  |  |
|   | R Console                                                             |     |  |  |  |  |  |  |  |  |
|   | [1] "protestant" "catholic" "jewish"                                  |     |  |  |  |  |  |  |  |  |
|   |                                                                       |     |  |  |  |  |  |  |  |  |
|   | > ###Listing objects###                                               |     |  |  |  |  |  |  |  |  |
|   | > objects ()                                                          |     |  |  |  |  |  |  |  |  |
|   | [1] "character" "m" "v"                                               |     |  |  |  |  |  |  |  |  |
|   | > ls ()                                                               |     |  |  |  |  |  |  |  |  |
|   | [1] "character" "m" "v"                                               |     |  |  |  |  |  |  |  |  |
|   | >                                                                     |     |  |  |  |  |  |  |  |  |
|   | > ###Reading Data###                                                  |     |  |  |  |  |  |  |  |  |
|   | >                                                                     |     |  |  |  |  |  |  |  |  |
|   | <pre>&gt; south.data &lt;- read.table("south.txt", header=TRUE)</pre> |     |  |  |  |  |  |  |  |  |
|   | > objects ()                                                          |     |  |  |  |  |  |  |  |  |
|   | [1] "character" "m" "south.data" "v"                                  |     |  |  |  |  |  |  |  |  |
|   | > names (South.data)                                                  |     |  |  |  |  |  |  |  |  |
|   | [9] "HC60" "HC70" "HC80" "HC90" "PO60" "PO70" "P                      | 080 |  |  |  |  |  |  |  |  |
|   | [17] "RD60" "RD70" "RD80" "RD90" "PS60" "PS70" "P                     | 580 |  |  |  |  |  |  |  |  |
|   | [25] "UE60" "UE70" "UE80" "UE90" "DV60" "DV70" "D                     | V80 |  |  |  |  |  |  |  |  |
|   | [33] "MA60" "MA70" "MA80" "MA90" "POL60" "POL70" "P                   | OL8 |  |  |  |  |  |  |  |  |
|   | [41] "DNL60" "DNL70" "DNL80" "DNL90" "MFIL59" "MFIL69" "M             | FIL |  |  |  |  |  |  |  |  |
|   | [49] "FP59" "FP69" "FP79" "FP89" "BLK60" "BLK70" "B                   | LK8 |  |  |  |  |  |  |  |  |
|   | [57] "GI59" "GI69" "GI79" "GI89" "FH60" "FH70" "F                     | 180 |  |  |  |  |  |  |  |  |
|   | > attach (south.data)                                                 |     |  |  |  |  |  |  |  |  |
|   |                                                                       |     |  |  |  |  |  |  |  |  |

## Datasets in R: Foreign

- To read in other types of data, we must load the foreign package
  - library(foreign)
- Quick digression on packages
  - R has a host of packages over a thousand of them, actually
    - Open source
      - Dangers to using a package without knowing what it really does
      - Use at your own risk
    - STATA and SPSS better about testing the merits of canned commands
  - Packages have "canned" routines for some of the most frequently used statistical commands
    - Recall the lm command which comes from the linear models package
  - Getting packages
    - Go to Packages
    - Select an appropriate mirror (go Blue?)
    - Download the package of your choosing

#### Datasets in R: SPSS

- Let's read into R the "World95.sav" data using the foreign package
  - world95.data< read.spss("World95.sav")</pre>
  - Note: we are again assuming this data is already in our working directory
- Cute feature
  - If the data is not in the working directory, we can browse for the data file with the file.choose option
  - world95.data.2< read.spss(file.choose())</pre>

#### Datasets in R: SPSS

- Let's check and see what new objects we have
  - objects() `
- What are the names of our variables
  - names(world95.dta)
- How can we use the variables as vectors in our subsequent analyses?
  - Attach the data
  - attach(world95.dta)

```
RGui
File Edit View Misc Packages Windows Help
   2 🖬 🖻 🖀 🕞 🥯 🎒
R R Console
          BLK60 BLK70 BLK80 BLK90 COFIPS DNL60 DNL70
> library(foreign)
  world95.data<-read.spss("World95.sav")
  objects ()
 [1] "character"
                    "m"
                                   "south.data"
                                                   11 17 11
  names (world95.data)
                                                   "RE
     "COUNTRY" "POPULATN" "DENSITY"
                                       "URBAN"
                                                   "GD
      "LIFEEXPM" "LITERACY" "POP INCR" "BABYMORT"
 [13]
     "CALORIES" "AIDS"
                            "BIRTH RT" "DEATH
                                                   "AI
     "LG AIDSR" "B TO D"
                            "FERTILTY" "LOG POP"
                                                   "CR
 [19]
 [25] "LIT FEMA" "CLIMATE"
> attach (world95.data)
```

#### Datasets in R: STATA

- How about a .dta file from STATA?
  - I prefer to do all my data recoding in STATA and then use R for analyses and graphs
- Let's read into R the "senate.dta" data using the foreign package
  - This package is already loaded so we don't need to do so again
  - senate02.data< read.dta("Senate2002.dta")</pre>
  - As always
#### Datasets in R: STATA

| • | Again                                                                                                    | [13] "CALORIES" "AIDS" "BIRTH_RT" "DEATH_R                                                                                                    |
|---|----------------------------------------------------------------------------------------------------|----------------------------------------------------------------------------------------------------|
| • | Let's check and see what new objects we have - objects()                                                                 | <pre>[19] "LG_AIDSR" "B_TO_D" "FERTILTY" "LOG_POP<br/>[25] "LIT_FEMA" "CLIMATE"<br/>&gt; attach (world95.data)<br/>&gt;<br/>&gt; senate02.data&lt;-read.dta("Senate2002.dta")<br/>&gt; objects ()</pre> |
| • | What are the names of our variables<br>- names(senate02.dta)                                                             | <pre>[1] "character" "m" "senate02.<br/>[5] "v" "world95.data"<br/>&gt;<br/>&gt; names (senate02.data)<br/>[1] "repvshr" "income" "presvote" "pressup"<br/>&gt; attach (senate02.data)</pre>            |
| • | How can we use the variables as<br>vectors in our subsequent<br>analyses?<br>- Attach the data<br>- attach(senate02.dta) | ><br>><br>><br>>                                                                                                    |

• And now we are ready for data analysis!

- R has several built-in commands for describing data
- The list()
   command can output all elements of an object

| R Console                                                                              | - • • |
|----------------------------------------------------------------------------------------|-------|
| <pre>'help.start()' for an HTML browser interface to help. Type 'q()' to quit R.</pre> | *     |
| > #Load Libraries<br>> library(foreign)                                                |       |
|                                                                                        |       |
| > #Read in the Data                                                                    |       |
| >                                                                                      |       |
| <pre>&gt; data &lt;- read.dta("Senate2002.dta")</pre>                                  |       |
| > attach(data)                                                                         |       |
| > #Descriptive Statistics - Examples                                                   |       |
| > list(data)                                                                           |       |
| [[1]]                                                                                  |       |
| repvshr income presvote pressup                                                        |       |
| 1 59.52665 34135 56.0 88                                                               |       |
| 2 88.14516 51571 59.0 95                                                               |       |
| 3 52.55351 47203 51.0 96                                                               |       |
| 4 41.20611 47381 42.0 77                                                               |       |
| 5 53.466/1 42433 55.0 90<br>6 66 69990 37572 67 0 05                                   |       |
| 7 38 65622 46590 43 0 67                                                               |       |
| 8 44.69222 39469 48.0 69                                                               |       |
| 9 64.67520 33672 57.0 96                                                               |       |
| 10 48.29952 32566 53.0 84                                                              | =     |
| 11 58.43565 37240 44.0 88                                                              |       |
| 12 38.46476 44667 46.0 66                                                              |       |
| 13 33.58933 33024 58.0 88                                                              |       |
| 14 84.97204 39250 62.0 98                                                              |       |
| 15 65.04277 34133 47.8 96                                                              |       |
| 10 61.21235 33400 60.0 96                                                              |       |
| 18 21 57351 42090 32 0 66                                                              |       |
| 19 55.13115 37082 57.0 82                                                              |       |
| 20 49.92046 35282 60.0 68                                                              |       |
| 21 36.88865 29696 52.0 71                                                              |       |
| 22 56.77559 37892 68.0 93                                                              |       |
| >                                                                                      |       |
| 4                                                                                      |       |

- The summary() command can be used to describe all variables contained within a dataframe
- The summary() command can also be used with individual variables

| R R C      | onsole    |            |            |               |               | × |
|------------|-----------|------------|------------|---------------|---------------|---|
| > #D       | escripti  | ive Statis | tics - Exa | mples         |               | ^ |
| >          | -         |            |            | -             |               |   |
| > li       | st (data) |            |            |               |               |   |
| [[1]       | ]         |            |            |               |               |   |
|            | repvshr   | income pr  | esvote pre | ssup          |               |   |
| 1 5        | 9.52665   | 34135      | 56.0       | 88            |               |   |
| 28         | 8.14516   | 51571      | 59.0       | 95            |               |   |
| 3 5        | 2.55351   | 47203      | 51.0       | 96            |               |   |
| 4 4        | 1.20611   | 47381      | 42.0       | 77            |               |   |
| 5 5        | 3.46671   | 42433      | 55.0       | 90            |               |   |
| 6 6        | 6.68880   | 37572      | 67.0       | 95            |               |   |
| 7 3        | 8.65622   | 46590      | 43.0       | 67            |               |   |
| 8 4        | 4.69222   | 39469      | 48.0       | 69            |               |   |
| 9 6        | 4.67520   | 33672      | 57.0       | 96            |               |   |
| 10 4       | 8.29952   | 32566      | 53.0       | 84            |               |   |
| 11 5       | 0.43505   | 37240      | 44.0       | 00            |               | _ |
| 12 3       | 0.404/0   | 22024      | 40.0       | 00            |               |   |
| 14 8       | 4 97204   | 39250      | 62 0       | 00            |               |   |
| 15 6       | 5 04277   | 34133      | 47.8       | 96            |               |   |
| 16 6       | 1.21235   | 33400      | 60.0       | 96            |               |   |
| 17 5       | 8.66380   | 40916      | 46.5       | 91            |               |   |
| 18 2       | 1.57351   | 42090      | 32.0       | 66            |               |   |
| 19 5       | 5.13115   | 37082      | 57.0       | 82            |               |   |
| 20 4       | 9.92046   | 35282      | 60.0       | 68            |               |   |
| 21 3       | 6.88865   | 29696      | 52.0       | 71            |               |   |
| 22 5       | 6.77559   | 37892      | 68.0       | 93            |               |   |
| 1          |           |            |            |               |               | = |
| > su       | mmary(da  | ata)       |            |               |               |   |
|            | repvshr   |            | income     | presvote      | pressup       |   |
| Min        | . :21.    | .57 Min.   | :29696     | Min. :32.00   | Min. :66.00   |   |
| 1st        | Qu.:42.   | .08 1st    | Qu.:34134  | 1st Qu.:46.82 | 1st Qu.:72.50 |   |
| Med        | 1an :54.  | .30 Medi   | an :37732  | Median :54.00 | Median :88.00 |   |
| Mea        | n :53.    | .57 Mean   | :38967     | Mean :52.92   | Mean :84.55   |   |
| 3rd<br>Mar | . Qu.:60. | 15 Mor     | Qu.:42347  | 3ra Qu.:58./5 | 3ra Qu.:95.00 |   |
| , max      | mmaru/re  | nvshr)     | :515/1     | max. :00.00   | max. :90.00   |   |
| и<br>м     | in. 1et   | Ou. Medi   | an Mean    | 3rd Ou. May   |               |   |
| 21         | .57 42    | 2.08 54.   | 30 53.57   | 60.79 88.15   |               |   |
| >          |           |            | 00.07      | 00110         |               |   |
|            |           |            |            |               |               | Ŧ |
|            |           |            |            |               |               | • |

- Simple plots can also provide familiarity with the data
- The hist()
   command produces a histogram for any given data values

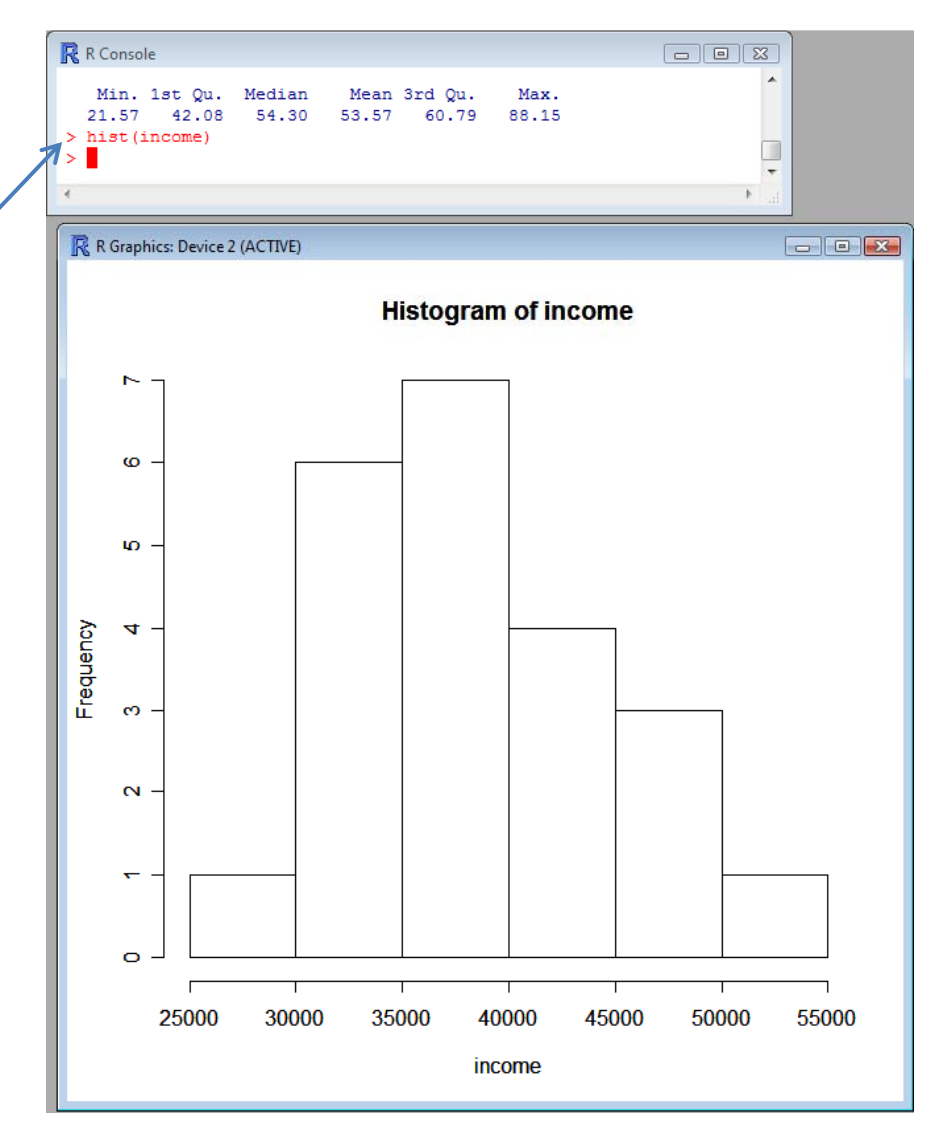

- Simple plots can also provide familiarity with the data
- The plot()
   command can produce both univariate and bivariate plots for any given objects

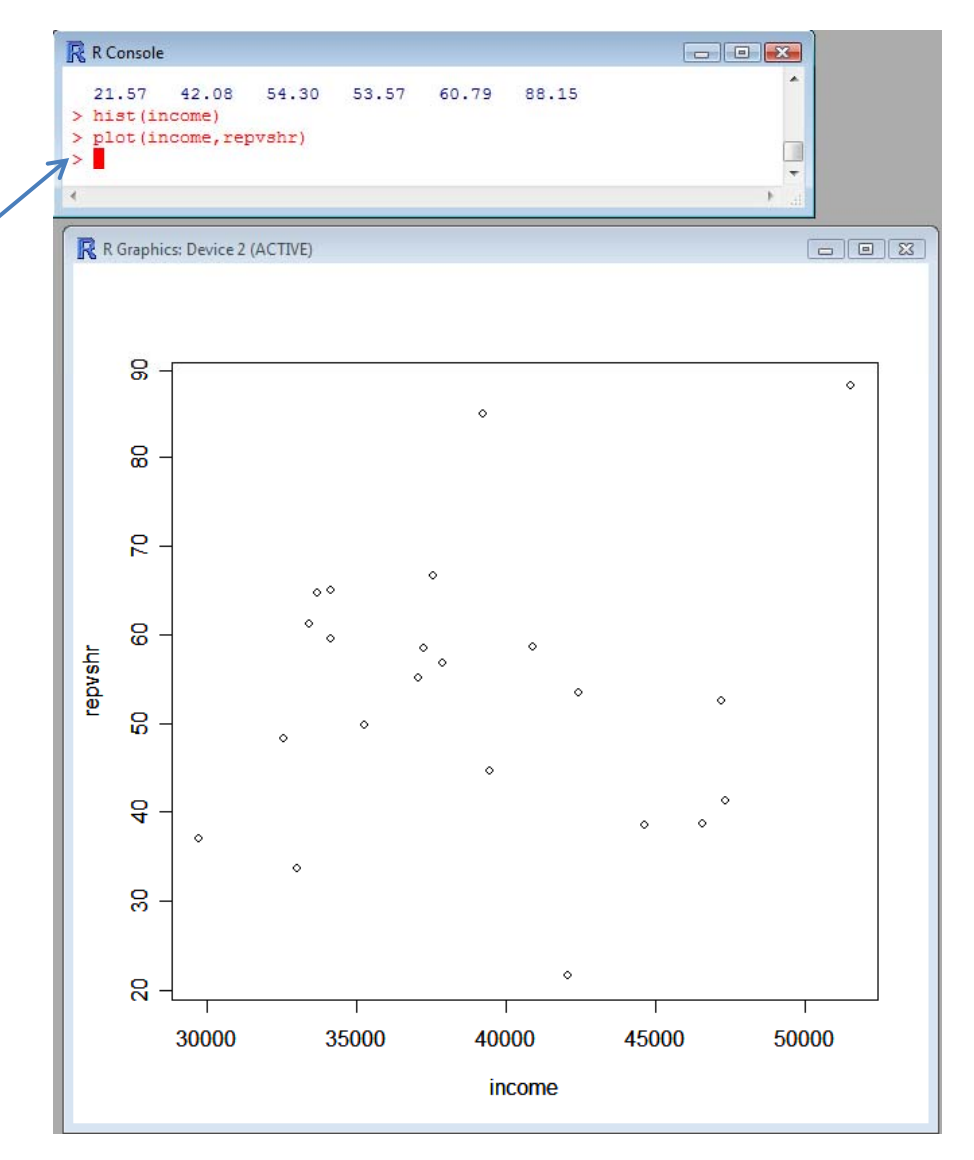

**Other Useful Commands** 

- sum
- mean
- var
- sd
- range

- min
- max
- median
- cor
- summary

- As mentioned above, one of the big perks of using R is flexibility.
- R comes with its own canned linear regression command:
   lm(y ~ x)
- However, we're going to use R to make our own OLS estimator. Then we will compare with the canned procedure, as well as Stata.

- First, let's take a look at our code for the hand-rolled OLS estimator
- The Holy Grail: (X'X)<sup>-1</sup> X'Y
- We need a single matrix of independent variables
- The cbind() command / takes the individual variable vectors and combines them into one x-variable matrix
- A "1" is included as the first element to account for the constant.

| Rin  | tro - Notepad                                                                                                    |                                                       |                                                                        |                |
|------|----------------------------------------------------------------------------------------------------|-------------------------------------------------------|------------------------------------------------------------------------|----------------|
| File | Edit Format View Help                                                                                                    |                                                       |                                                                        |                |
| #Han | d-rolled OLS                                                                                                    |                                                       |                                                                        | *              |
| 1    | <pre>x&lt;-as.matrix(cbind(int=1,incol<br/>y&lt;-as.vector(repvshr)<br/>i&lt;-diag(1,nrow=nrow(x),ncol=n<br/>n&lt;-length(y)<br/>p&lt;-ncol(x)-1</pre>                                                                                                    | me,presvote,pres<br>col(x))                           | ssup))                                                                 |                |
|      | <pre>xy&lt;-t(x)%*%y xxi&lt;-solve(t(x)%*%x) h&lt;-x%*%xxi%*%t(x) i&lt;-diag(1,nrow=n,ncol=n)</pre>                                                                                                    | # x'Y<br>#(X'X)^(-1)<br>#hat matrix of                | X                                                                      | E              |
|      | <pre>b&lt;-as.vector(xx1%*%xy) names(b)&lt;-colnames(x)</pre>                                                                                                    | #estimated coei                                       | Ticients                                                               |                |
|      | yhat<-as.vector(x%*%b)<br>res<-y-yhat # or (i-h)%*%y                                                                                                    | #predicted valu<br>#model residua                     | ues for y<br>Is                                                        |                |
|      | sst<-sum((y-mean(y))^2)<br>sse<-t(res)%*%res<br>ssm<-sst-sse                                                                                                    | #Total sum of s<br># or sum(res^2)<br>#sum of squares | sqares<br>) which is also t(res)%*%ro<br>5 for model (regression)      | es             |
|      | df.e<-(n-p-1)<br>df.t<-(n-1)<br>df.m<-df.t-df.e                                                                                                    | #degrees of fro<br>#total degrees<br>#degrees of fro  | eedom for error<br>of freedom<br>eedom for model                       |                |
|      | <pre>s2&lt;-as.vector(sse/df.e) # or<br/>sigma2&lt;-as.vector(sse/(n-p))<br/>r2&lt;-1-(sse/sst)<br/>r2.adj&lt;-1-((sse/df.e)/(sst/df<br/>aic&lt;-n*log(sse/n)+2*(p+1)<br/>cp&lt;-(sse/s2)-(n-2*(p+1))<br/>f&lt;-(ssm/df.m)/(sse/df.e)<br/>pvalue&lt;-1-pf(f,df.m,df.e)</pre> | (t(res)%*%res)?                                       | (n-p-1)                                                                |                |
|      | <pre>b.standard.errors&lt;-sqrt(diag() b.t.statistic&lt;-b/b.standard.en b.t.prob&lt;-2*(1-pt(b.t.statist))</pre>                                                                                                    | xxi))*sqrt(s2)<br>rrors<br>ic,df.e))                  | #coefficient standard erro<br>#t statistic for st. erro<br>#alpha 0.05 | ors<br>rs<br>+ |
| •    |                                                                                                    |                                                       |                                                                        | ► ai           |

- With the x and y matrices complete, we can now manipulate them to produce coefficients.
- After performing the divine multiplication, we can observe the estimates by entering the object name (in this case "b").

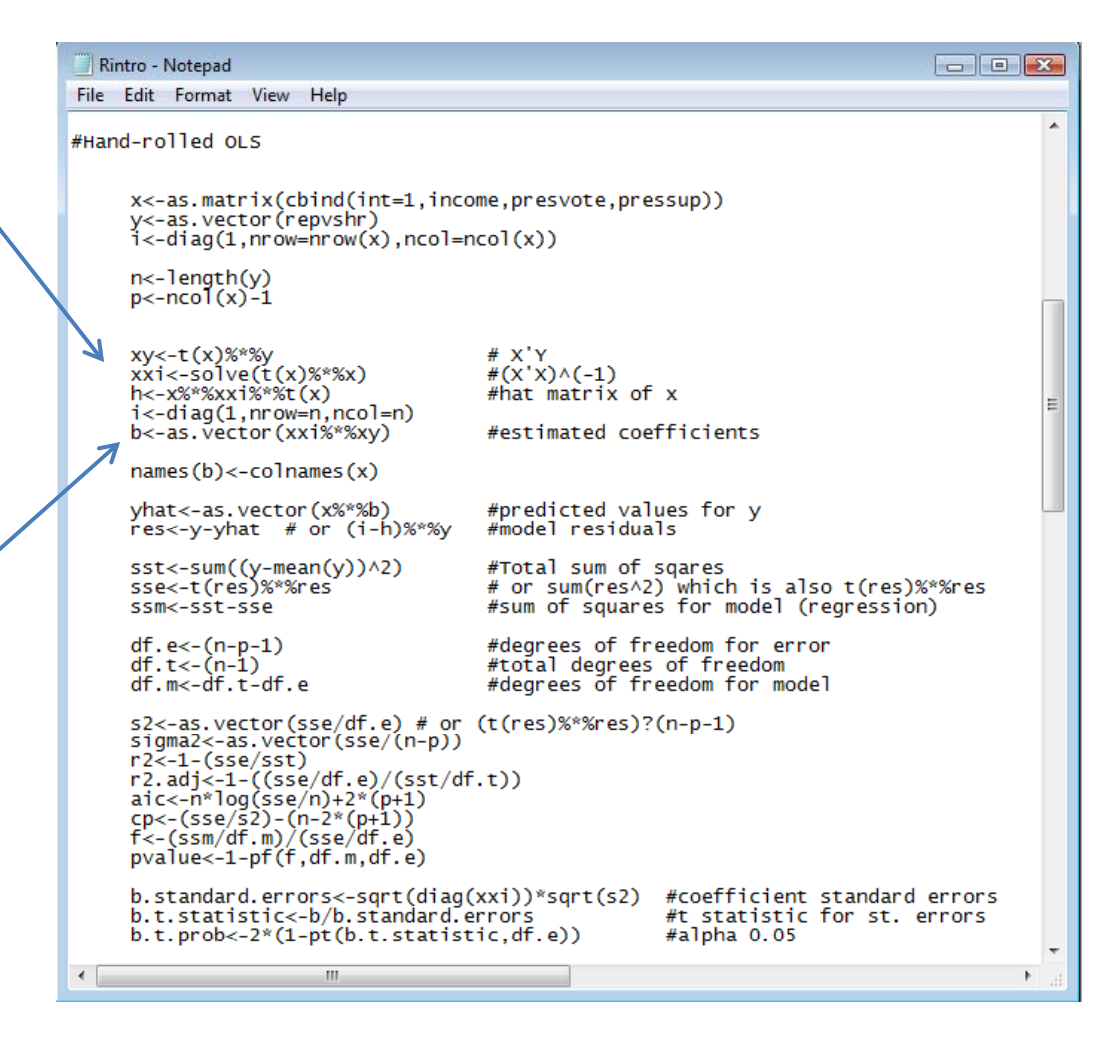

- With the x and y matrices complete, we can now manipulate them to produce coefficients.
- After performing the divine multiplication, we can observe the estimates by entering the object name (in this case "b").

| R Co  | nsole                                      |                                                |
|-------|--------------------------------------------|------------------------------------------------|
| >     | i<-diag(1,nrow=n,ncol=n)                   | *                                              |
| >     | b<-as.vector(xxi%*%xy)                     | #estimated coefficients                        |
| >     |                                            |                                                |
| >     | names(b)<-colnames(x)                      |                                                |
| >     |                                            |                                                |
| >     | yhat<-as.vector(x%*%b)                     | #predicted values for y                        |
| >     | res<-y-yhat ⋕ or (i-h)%*%y                 | #model residuals                               |
| >     |                                            |                                                |
| >     | sst<-sum((y-mean(y))^2)                    | #Total sum of sqares                           |
| >     | sse<-t(res)%*%res                          | <pre># or sum(res^2) which is also t(\$</pre>  |
| >     | ssm<-sst-sse                               | #sum of squares for model (regre\$             |
| >     |                                            |                                                |
| >     | df.e<-(n-p-1)                              | #degrees of freedom for error                  |
| >     | df.t<-(n-1)                                | <pre>#total degrees of freedom</pre>           |
| >     | df.m<-df.t-df.e                            | #degrees of freedom for model                  |
| >     |                                            |                                                |
| >     | <pre>s2&lt;-as.vector(sse/df.e) # or</pre> | (t(res) %*%res)?(n-p-1)                        |
| >     | <pre>sigma2&lt;-as.vector(sse/(n-p))</pre> |                                                |
| >     | r2<-1-(sse/sst)                            |                                                |
| >     | r2.adj<-1-((sse/df.e)/(sst/df              | f.t))                                          |
| >     | aic<-n*log(sse/n)+2*(p+1)                  |                                                |
| >     | cp<-(sse/s2)-(n-2*(p+1))                   |                                                |
| >     | f<-(ssm/df.m)/(sse/df.e)                   |                                                |
| >     | pvalue<-1-pf(f,df.m,df.e)                  |                                                |
| >     |                                            |                                                |
| >     | b.standard.errors<-sqrt(diag               | <pre>(xxi))*sqrt(s2) #coefficient stan\$</pre> |
| >     | b.t.statistic<-b/b.standard.e              | errors #t statistic for \$                     |
| Ъ     | b.t.prob<-2*(1-pt(b.t.statist              | tic,df.e)) #alpha 0.05                         |
|       | int income pre                             | esvote pressup                                 |
| -7.29 | 5361e+01 6.743087e-04 6.02183              | 32e-01 8.088049e-01                            |
| >     |                                            | -                                              |
| •     |                                            | ►                                              |

- To find the standard errors, we need to compute both the variance of the residuals and the cov matrix of the x's.
- The sqrt of the diagonal elements of this var-cov matrix will give us the standard errors.
- Other test statistics can be easily computed.
- View the standard errors.

| l | 🔄 Rintro - Notepad                                                                                                    |                                                                                                    | X |
|---|----------------------------------------------------------------------------------------------------|----------------------------------------------------------------------------------------------------|---|
|   | File Edit Format View Help                                                                                                    |                                                                                                    |   |
|   | #Hand-rolled OLS                                                                                                    |                                                                                                    | ^ |
|   | x<-as.matrix(cbind(int=1,incom<br>y<-as.vector(repvshr)<br>i<-diag(1,nrow=nrow(x),ncol=nc                                                                                                    | e,presvote,pressup))<br>ol(x))                                                                               |   |
|   | n<-length(y)<br>p<-ncol(x)-1                                                                                                    |                                                                                                    |   |
|   | xy<-t(x)%*%y<br>xxi<-solve(t(x)%*%x)<br>h<-x%*%xxi%*%t(x)<br>i< diac(1 prover prol-p)                                                                                                    | # X'Y<br>#(X'X)^(-1)<br>#hat matrix of x                                                                     | ш |
|   | b<-as.vector(xxi%*%xy)                                                                                                    | #estimated coefficients                                                                                      |   |
|   | names(b)<-colnames(x)                                                                                                    |                                                                                                    |   |
|   | yhat<-as.vector(x%*%b)<br>res<-y-yhat # or (i-h)%*%y                                                                                                    | #predicted values for y<br>#model residuals                                                                  |   |
|   | <pre>sst&lt;-sum((y-mean(y))^2) sse&lt;-t(res)%*%res ssm&lt;-sst-sse</pre>                                                                                                    | #Total sum of sqares<br># or sum(res^2) which is also t(res)%*%res<br>#sum of squares for model (regression) |   |
|   | df.e<-(n-p-1)<br>df.t<-(n-1)<br>df.m<-df.t-df.e                                                                                                    | #degrees of freedom for error<br>#total degrees of freedom<br>#degrees of freedom for model                  |   |
|   | <pre>s2&lt;-as.vector(sse/df.e) # or (     sigma2&lt;-as.vector(sse/(n-p))     r2&lt;-1-(sse/sst)     r2.adj&lt;-1-((sse/df.e)/(sst/df.     aic&lt;-n*log(sse/n)+2*(p+1)     cp&lt;-(sse/s2)-(n-2*(p+1))     f&lt;-(ssm/df.m)/(sse/df.e)     pvalue&lt;-1-pf(f,df.m,df.e)</pre> | t(res)%*%res)?(n-p-1)<br>t))                                                                                 |   |
|   | b.standard.errors<-sqrt(diag(x<br>b.t.statistic<-b/b.standard.er<br>b.t.prob<-2*(1-pt(b.t.statisti                                                                                                    | xi))*sqrt(s2) #coefficient standard errors<br>rors #t statistic for st. errors<br>c,df.e)) #alpha 0.05       | - |
|   | •                                                                                                    |                                                                                                    | ► |

- To find the standard errors, we need to compute both the variance of the residuals and the cov matrix of the x's.
- The sqrt of the diagonal elements of this var-cov matrix will give us the standard errors.
- Other test statistics can be easily computed.
- View the standard errors.

| Ri       | intro - Notepad                                                                                                    |                                                                                                    | x                                                                                                    |
|----------|----------------------------------------------------------------------------------------------------|----------------------------------------------------------------------------------------------------|----------------------------------------------------------------------------------------------------|
| File     | Edit Format View Help                                                                                                    |                                                                                                    |                                                                                                    |
| #Har     | nd-rolled OLS                                                                                                    |                                                                                                    | *                                                                                                    |
|          | x<-as.matrix(cbind(int=1,inco<br>y<-as.vector(repvshr)<br>i<-diag(1,nrow=nrow(x),ncol=r                                                                                                    | me,presvote,pressup))<br>col(x))                                                                             |                                                                                                    |
|          | n<-length(y)<br>p<-ncol(x)-1                                                                                                    |                                                                                                    |                                                                                                    |
|          | xy<-t(x)%*%y<br>xxi<-solve(t(x)%*%x)<br>h<-x%*%xx1%*%t(x)<br>i<-dia(1_prow=p_pcol=p)                                                                                                    | # X'Y<br>#(X'X)^(-1)<br>#hat matrix of x                                                                     | Ш                                                                                                    |
|          | b<-as.vector(xxi%*%xy)                                                                                                    | #estimated coefficients                                                                                      |                                                                                                    |
|          | names(b)<-colnames(x)                                                                                                    |                                                                                                    |                                                                                                    |
|          | yhat<-as.vector(x%*%b)<br>res<-y-yhat # or (i-h)%*%y                                                                                                    | #predicted values for y<br>#model residuals                                                                  |                                                                                                    |
|          | sst<-sum((y-mean(y))^2)<br>sse<-t(res)%*%res<br>ssm<-sst-sse                                                                                                    | #Total sum of sqares<br># or sum(res^2) which is also t(res)%*%res<br>#sum of squares for model (regression) |                                                                                                    |
|          | df.e<-(n-p-1)<br>df.t<-(n-1)<br>df.m<-df.t-df.e                                                                                                    | #degrees of freedom for error<br>#total degrees of freedom<br>#degrees of freedom for model                  |                                                                                                    |
| <b>→</b> | <pre>s2&lt;-as.vector(sse/df.e) # or<br/>sigma2&lt;-as.vector(sse/(n-p))<br/>r2&lt;-1-(sse/sst)<br/>r2.adj&lt;-1-((sse/df.e)/(sst/df<br/>aic&lt;-n*log(sse/n)+2*(p+1)<br/>cp&lt;-(sse/s2)-(n-2*(p+1))<br/>f&lt;-(ssm/df.m)/(sse/df.e)<br/>value&lt;-1-pf(f df m df e)</pre> | (t(res)%*%res)?(n-p-1)<br>.t))                                                                               |                                                                                                    |
| 4        | <pre>b.standard.errors&lt;-sqrt(diag(<br/>b.t.statistic&lt;-b/b.standard.e<br/>b.t.prob&lt;-2*(1-pt(b.t.statist</pre>                                                                                                    | xxi))*sqrt(s2) #coefficient standard errors<br>mrors #t statistic for st. errors<br>ic,df.e)) #alpha 0.05    | +                                                                                                    |
|          | III                                                                                                    |                                                                                                    | In the second second secon |

- To find the standard errors, we need to compute both the variance of the residuals and the cov matrix of the x's.
- The sqrt of the diagonal elements of this var-cov matrix will give us the standard errors.
- Other test statistics can be easily computed.
- View the standard errors.

| R Console                                 |                                               |
|-------------------------------------------|-----------------------------------------------|
| 16 in console                             |                                               |
| > names(b)<-colnames(x)                   |                                               |
| >                                         |                                               |
| > yhat<-as.vector(x%*%b)                  | <pre>#predicted values for y</pre>            |
| > res<-y-yhat # or (i-h                   | )%*%y #model residuals                        |
| >                                         |                                               |
| > sst<-sum((y-mean(y))^2                  | ) #Total sum of sqares                        |
| > sse<-t(res)%*%res                       | <pre># or sum(res^2) which is also t(\$</pre> |
| > ssm<-sst-sse                            | <pre>#sum of squares for model (regre\$</pre> |
| >                                         |                                               |
| > df.e<-(n-p-1)                           | #degrees of freedom for error                 |
| > df.t<-(n-1)                             | #total degrees of freedom                     |
| > df.m<-df.t-df.e                         | #degrees of freedom for model                 |
| >                                         |                                               |
| > s2<-as.vector(sse/df.e                  | ) # or (t(res)%*%res)?(n-p-1)                 |
| <pre>&gt; sigma2&lt;-as.vector(sse/</pre> | (n-p))                                        |
| > r2<-1-(sse/sst)                         |                                               |
| <pre>&gt; r2.adj&lt;-1-((sse/df.e)/</pre> | (sst/df.t))                                   |
| > aic<-n*log(sse/n)+2*(p                  | +1)                                           |
| > cp<-(sse/s2)-(n-2*(p+1                  | ))                                            |
| <pre>&gt; f&lt;-(ssm/df.m)/(sse/dt.</pre> | e)                                            |
| > pvalue<-1-pf(f,dr.m,dr                  | .e)                                           |
| >                                         |                                               |
| > b.standard.errors<-sqr                  | t(diag(xxi))*sqrt(s2) #coefficient stans      |
| > D.T.STATISTIC<-D/D.STA                  | ndard.errors #t statistic for \$              |
| > b.t.prob<-2*(1-pt(b.t.                  | statistic, dr.e)) #aipna 0.05                 |
| > D int income                            |                                               |
| -7 295361e+01 6 743087e-04                | 6 021832a-01 8 088049a-01                     |
| > h standard.errors                       | 0.0210320-01 0.0000150 01                     |
| int income                                | presvote pressup                              |
| 2.474573e+01 3.878401e-04 3.1             | 05179e-01 2.208367e-01                        |
| >                                         |                                               |
| *                                         |                                               |
| •                                         | III ►                                         |

- Time to Compare
- Use the lm() command to estimate the model using R's canned procedure
- As we can see, the estimates are very similar

```
R Console
                                                               - E X
> b
          int.
                     income
                                 presvote
                                                 pressup
-7.295361e+01 6.743087e-04
                             6 021832e-01
                                           8 088049e-01
> b.standard.errors
         int
                   income
                              presvote
                                            pressup
2.474573e+01 3.878401e-04 3.105179e-01 2.208367e-01
> #OLS using the canned R procedure (i.e. the 'lm' command)
> canned.ols <- lm(repvshr ~ income + presvote + pressup)</pre>
> summary(canned.ols)
Call:
lm(formula = repvshr ~ income + presvote + pressup)
Residuals:
     Min
               10
                    Median
                                  30
                                          Max
-21.8269 -4.7384
                    0.6484
                             5.8808
                                    14.8608
Coefficients:
              Estimate Std. Error t value Pr(>|t|)
(Intercept) -7.295e+01 2.475e+01 -2.948 0.00860 **
             6.743e-04 3.878e-04
                                    1.739 0.09918
income
presvote
             6.022e-01 3.105e-01
                                    1.939 0.06830
                                    3.662 0.00178 **
pressup
             8.088e-01 2.208e-01
Signif. codes: 0 '***' 0.001 '**' 0.01 '*' 0.05 '.' 0.1 ' ' 1
Residual standard error: 9.702 on 18 degrees of freedom
Multiple R-Squared: 0.6736,
                                Adjusted R-squared: 0.6192
F-statistic: 12.38 on 3 and 18 DF, p-value: 0.0001245
>
```

- Time to Compare
- We can also see how both the hand-rolled and canned OLS procedures stack up to Stata
- Use the reg command to estimate the model
- As we can see, the estimates are once again very similar

| 7 | ~           |               |             |        |       |               |                     |   |
|---|-------------|---------------|-------------|--------|-------|---------------|---------------------|---|
|   | Results     |               |             |        |       |               |                     | 3 |
|   | pressup     | .8088049      | .2208367    | 3.66   | 0.002 | . 3448442     | 1.272766            | * |
|   | _cons       | -72.95361     | 24./45/3    | -2.95  | 0.009 | -124.9425     | -20.964/6           |   |
|   |             |               |             |        |       |               |                     |   |
|   | . browse    |               |             |        |       |               |                     |   |
|   | rea renyshr | income presvo | te pressup  |        |       |               |                     |   |
| 1 |             | meone presvo  | ice pressup |        |       |               |                     |   |
|   | Source      | SS            | df          | MS     |       | Number of obs | = 22                |   |
|   | Model       | 3496 32969    | 3 1165      | 44323  |       | F(3, 18)      | = 12.38<br>- 0.0001 |   |
|   | Residual    | 1694.1554     | 18 94.1     | 197444 |       | R-squared     | = 0.6736            |   |
|   |             |               |             |        |       | Adj R-squared | = 0.6192            |   |
|   | Total       | 5190.48509    | 21 247.     | 165956 |       | ROOT MSE      | = 9.7015            |   |
|   |             |               |             |        |       |               |                     |   |
|   | repvshr     | Coef.         | Std. Err.   | t      | P> t  | [95% Conf.    | Interval]           |   |
|   | income      | 0006743       | 0003878     | 1 7/   | 0 000 | - 0001405     | 0014801             |   |
|   | presvote    | .6021832      | .3105179    | 1.94   | 0.068 | 0501908       | 1.254557            | Ξ |
|   | pressup     | .8088049      | .2208367    | 3.66   | 0.002 | . 3448442     | 1.272766            |   |
|   | _cons       | -72.95361     | 24.74573    | -2.95  | 0.009 | -124.9425     | -20.96476           |   |
|   |             |               |             |        |       |               |                     |   |
|   |             |               |             |        |       |               |                     | Ŧ |
|   |             |               |             |        |       |               |                     |   |
|   |             |               |             |        |       |               |                     |   |

1.272766 -20.96476

0.0001

0.6736

9.7015

.0014891

1.254557

1.272766

-20.96476

.3448442 -124.9425

Prob > F

ROOT MSE

R-squared

-.0001405

-.0501908

.3448442

-124.9425

Number of obs = 22F(3, 18) = 12.38

Adj R-squared = 0.6192

[95% Conf. Interval]

| R Console                                                       |          |               |               |            |          |     |
|-----------------------------------------------------------------|----------|---------------|---------------|------------|----------|-----|
| > b                                                             | •        |               |               |            |          |     |
| int income presvote pressup                                     |          |               |               |            |          |     |
| -7.295361e+01 6.743087e-04 6.021832e-01 8.088049e-01            |          | 7             |               |            |          |     |
| b.standard.errors                                               |          | Results       |               |            |          |     |
| int income presvote pressup                                     |          | pressup       | .8088049      | .2208367   | 3.66     | 0.0 |
| 4/45/3e+01 3.8/8401e-04 3.1051/9e-01 2.20836/e-01               |          | _cons         | -72.95361     | 24.74573   | -2.95    | 0.0 |
| #OLS using the canned R procedure (i.e. the 'im' command)       |          |               |               |            |          |     |
| conned ols $\leq lm(renushr ~ income \pm nresulte \pm nressun)$ |          | browse        |               |            |          |     |
| summary(canned.ols)                                             |          | . Drowse      |               |            |          |     |
|                                                                 |          | . reg repvshr | income presvo | ote pressu | p        |     |
| 11:                                                             |          |               |               |            |          |     |
| n(formula = repvshr ~ income + presvote + pressup)              |          | Source        | SS            | df         | MS       |     |
|                                                                 |          | Model         | 3496 32969    | 3 11       | 65 44323 |     |
| esiduals:                                                       |          | Residual      | 1694.1554     | 18 94      | .1197444 |     |
| Min 1Q Median 3Q Max                                            |          |               |               |            |          |     |
| 1.8269 -4.7384 0.6484 5.8808 14.8608                            |          | Total         | 5190.48509    | 21 24      | 7.165956 |     |
| efficients:                                                     |          |               |               |            |          |     |
| Estimate Std. Error t value Pr(> t )                            |          | repvshr       | Coef.         | Std. Err   | . t      | P>  |
| intercept) -7.295e+01 2.475e+01 -2.948 0.00860 **               |          | income        | 0006742       | 0002070    | 1 74     | 0.0 |
| come 6.743e-04 3.878e-04 1.739 0.09918 .                        |          | presvote      | 6021832       | 3105179    | 1.74     | 0.0 |
| resvote 6.022e-01 3.105e-01 1.939 0.06830 .                     |          | pressup       | .8088049      | .2208367   | 3.66     | 0.0 |
| ressup 8.088e-01 2.208e-01 3.662 0.00178 **                     |          | _cons         | -72.95361     | 24.74573   | -2.95    | 0.0 |
| -                                                               |          |               |               |            |          |     |
| gnif. codes: 0 '***' 0.001 '**' 0.01 '*' 0.05 '.' 0.1 ' '       | 1        |               |               |            |          |     |
| acidual standard error, 0 702 on 18 degreess of freeder         |          | ·             |               |            |          |     |
| Siluar Standard Error: 5.702 on 10 degrees of freedom           | E        |               |               |            |          |     |
| Autopic & Squared, 0.0750, Aujusted & Squared, 0.0152           |          |               |               |            |          |     |
| billibilit 11.55 bit o and 10 br, p varact orobotrio            |          |               |               |            |          |     |
|                                                                 |          |               |               |            |          |     |
| •                                                               | <b>T</b> |               |               |            |          |     |
| 4                                                               | ►        | 1             |               |            |          |     |

#### **Other Useful Commands**

- lm
  - Linear Model
- lme
  - Mixed Effects
- anova

- glm
  - General lm
- multinom
  - Multinomial Logit
- optim
  - General Optimizer

# OLS Diagnostics in R

- Post-estimation diagnostics are key to data analysis
  - We want to make sure we estimated the proper model
  - Besides, Irfan will hurt you if you neglect to do this
- Furthermore, diagnostics allow us the opportunity to show off some of R's graphs
  - R's real strength is that it has virtually unlimited graphing capabilities
  - Of course, such strengths on R's part is dependent on your knowledge of both R and statistics
    - Still, with just some basics we can do some cool graphs

# OLS Diagnostics in R

- What could be *unjustifiably* driving our data?
  - Outlier: unusual observation
  - Leverage: ability to change the slope of the regression line
  - Influence: the combined impact of strong leverage and outlier status
    - According to John Fox, influence=leverage\*outliers

# OLS Diagnostics: Leverage

- Recall our ols model
  - ols.model1<-lm(formula =
     repvshr~income+presvote+pressup)</pre>
- Our measure of leverage: is the h<sub>i</sub> or "hat value"
  - It's just the predicted values written in terms of h<sub>i</sub>
  - Where,  $H_{ij}$  is the contribution of observation  $Y_i$  to the fitted value  $Y_j$
  - If h<sub>ij</sub> is large, then the i<sup>th</sup> observation has a significant impact on the jth fitted value
  - So, skipping the formulas, we know that the larger the hat value the greater the leverage of that observation

# OLS Diagnostics: Leverage

- Find the hat values
  - -hatvalues(ols.model1)

> ##Leverage > hatvalues(ols.model1) < 1 2 3 4 5 6 7 0.08058958 0.38217510 0.21508254 0.17839298 0.07791739 0.17390212 0.21652515 9 11 12 13 14 10 0.13240657 0.12946990 0.11013685 0.17680240 0.20482571 0.09892587 0.12505991 18 19 20 15 16 17 21 0.25521188 0.12628592 0.13708349 0.32578291 0.07297085 0.32496207 0.25453795 22 0.20095287 > avg.mod1<-ncol(x)/nrow(x)</pre> > avg.mod1 [1] 0.1818182

Calculate the average hat value
 -avg.modl<-ncol(x)/nrow(x)</li>

## **OLS Diagnostics: Leverage**

- But a picture is worth a hundred numbers?
- Graph the hat values with lines for the average, twice the avg (large samples) and three times the avg (small samples) hat values
  - plot(hatvalues(ols.model
     1))
  - abline(h=1\*(ncol(x))/nro
    w(x))
  - abline(h=2\*(ncol(x))/nro
    w(x))
  - abline(h=3\*(ncol(x))/nro
    w(x))
  - identify(hatvalues(ols.m
     odel1))
    - identify lets us select the data points in the new graph
- State #2 is over twice the avg
- Nothing above three times

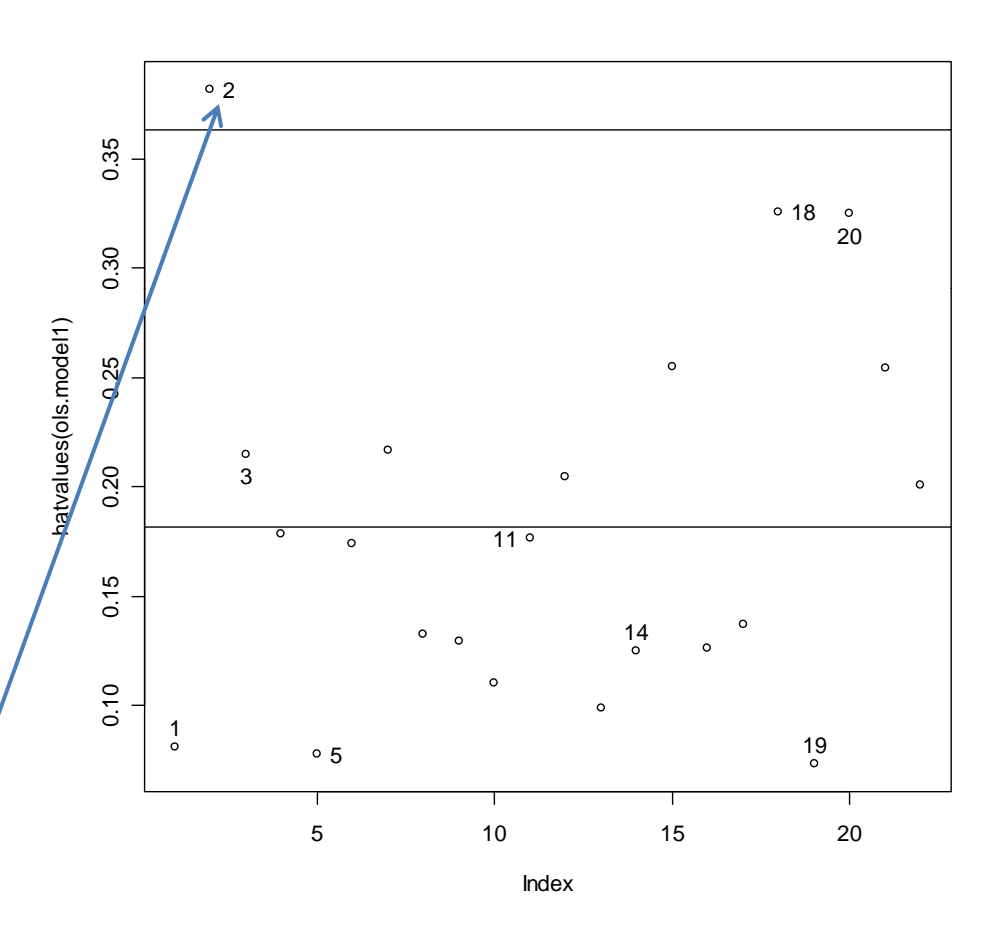

# **OLS Diagnostics: Outliers**

- Can we find any data points that are unusual for Y given the Xs?
- Use studentized residuals

$$u_i^* = \frac{u_i}{\sigma_{u(-1)}\sqrt{1-h_i}}$$

- We can see whether there is a significant change in the model
- If their absolute values are larger than 2, then the corresponding observations are likely to be outliers)
- rstudent(ols.model1)

```
> rstudent(ols.model1)
 0.48019795 1.97192270 -1.81307635 -0.59849094 -0.86387841
                                  9
                                             10
                                                         11
                                                                      12
            0.68902256
                       0.31806953 -0.05965655
                                                 0.97657494
                                 15
-2.77709792 1.72517421 1.02255885 -0.22885529
                                                 0.26198911 -0.80877619
         19
                                 21
                     20
                                             22
 0.25367148 0.99768167 0.12528015 -1.42108584
```

# **OLS Diagnostics: Outliers**

- Again, let's plot them with lines for 2 & -2
- - Perhaps the model is misspecified in terms of functional form (forthcoming) or omitted vars
  - Maybe you can throw out your bad observation
  - If you must include the bad observation, try robust regression

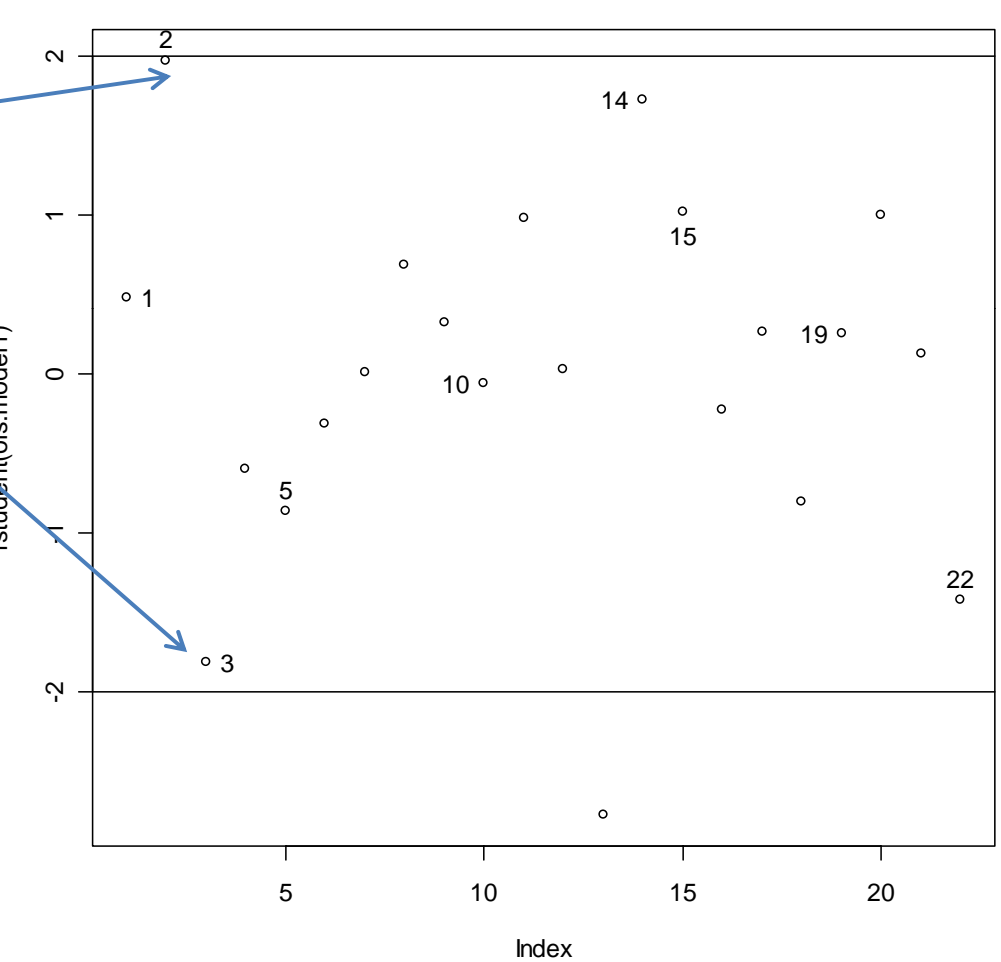

## **OLS Diagnostics: Influence**

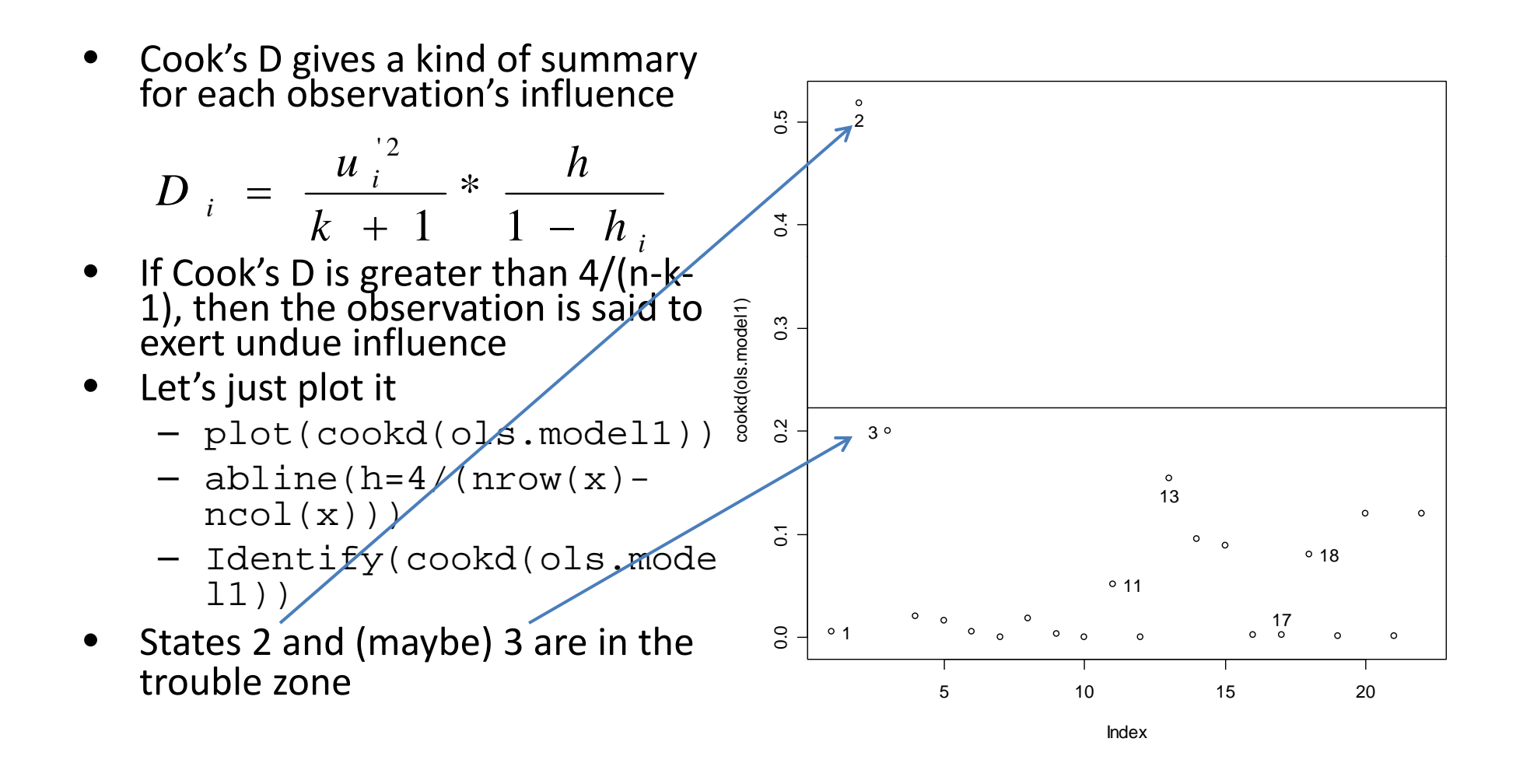

## **OLS** Diagnostics: Influence

- For a host of measures  $\bullet$ of influence, including df betas and df fits
  - influence.measu res(ols.model1)

3

4

- dfbeta gives the ulletinfluence of an observation on the coefficients – or the change in iv's coefficient 12 caused by deleting a single observation
- Simple commands for • partial regression plots can be found on Fox's website...

```
measures of influence, including df-beta and df-fit
> influence.measures(ols.model1)
Influence measures of
         lm(formula = repvshr ~ income + presvote + pressup) :
      dfb.1 dfb.incm dfb.prsv dfb.prss
                                                            cook.d
                                              dffit cov.r
     .047591 -0.08463
                                            0.14217 1.295 5.28e-03 0.0806
                                 0.020468
                                 0.206512
                                            1.55092
                                                    0.892 5
                           e-01 -0.542793 -0.94909
                       2.1
                                                    0.790
                                                          2.00e-01
    0.018551 - 0.15898
                       9.62e-02
                                 0.003785 - 0.27888
                                                   1.407 2.02e-02 0
    0.140077 -0.13349 -3.66e-02 -0.066607 -0.25112
                                                   1.148
```

1.60e-02 0.0779 0.074461 -0.02307 -1.05e-01 0.003705 - 0.145841.486 5.60e-03 0.00338 6.08e-05 -0.003494 0.00654 1.604 1.13e-05 8 0.137543 0.00171 3.56e-02 -0.197503 0.26917 1.298 1.87e-02 0.1324 9 0.012258 -0.06613 -2.85e-02 0.070448 0.12266 1.410 3.96e-03 0.1295 10 -0.013501 0.01606 4.56e-03 -0.000609 -0.02099 1.411 1.17e-04 0.1101 0.181001 -0.17994 -3.79e-01 0.264511 0.45258 1.227 5.13e-02 0.1768 0.002175 0.00537 2.43e-03 -0.008720 0.01240 1.580 4.07e-05 13 -0.294634 0.56467 -1.25e-01 -0.026032 -0.92017 0.312 1.54e-01 0.0989 0.13983 -0.398730 2.24e-01 0.261259 0.65223 0.753 9.58e-02 0.1251 1.329 8.93e-02 0.2552 0.177517 -0.31912 -4.41e-01 0.439292 0.59858 16 -0.0006110.04267 -2.17e-03 -0.037603 -0.08701 1.421 2.00e-03 17 0.000169 -0.00028 -7.43e-02 0.072067 0.10442 1.433 2.87e-03 0.1371 0.055702 -0.56220 0.04901 3.86e-01 1 19 0.009685 - 0.007503.67e-02 -0.032806 0.07117 1.335 1.34e-03 0. 20 -0.049384.76e-01 -0.595824 0.69222 1 483 3.78e-03 -0.037402 0.07321 1.680 1.42e-03 0. 21 0.059471 - 0.0510422 0.352385 -0.14803 -5.73e-01 0.119730 -0.71266 1.004 1.20e-01 0.2010

# **OLS Diagnostics: Normality**

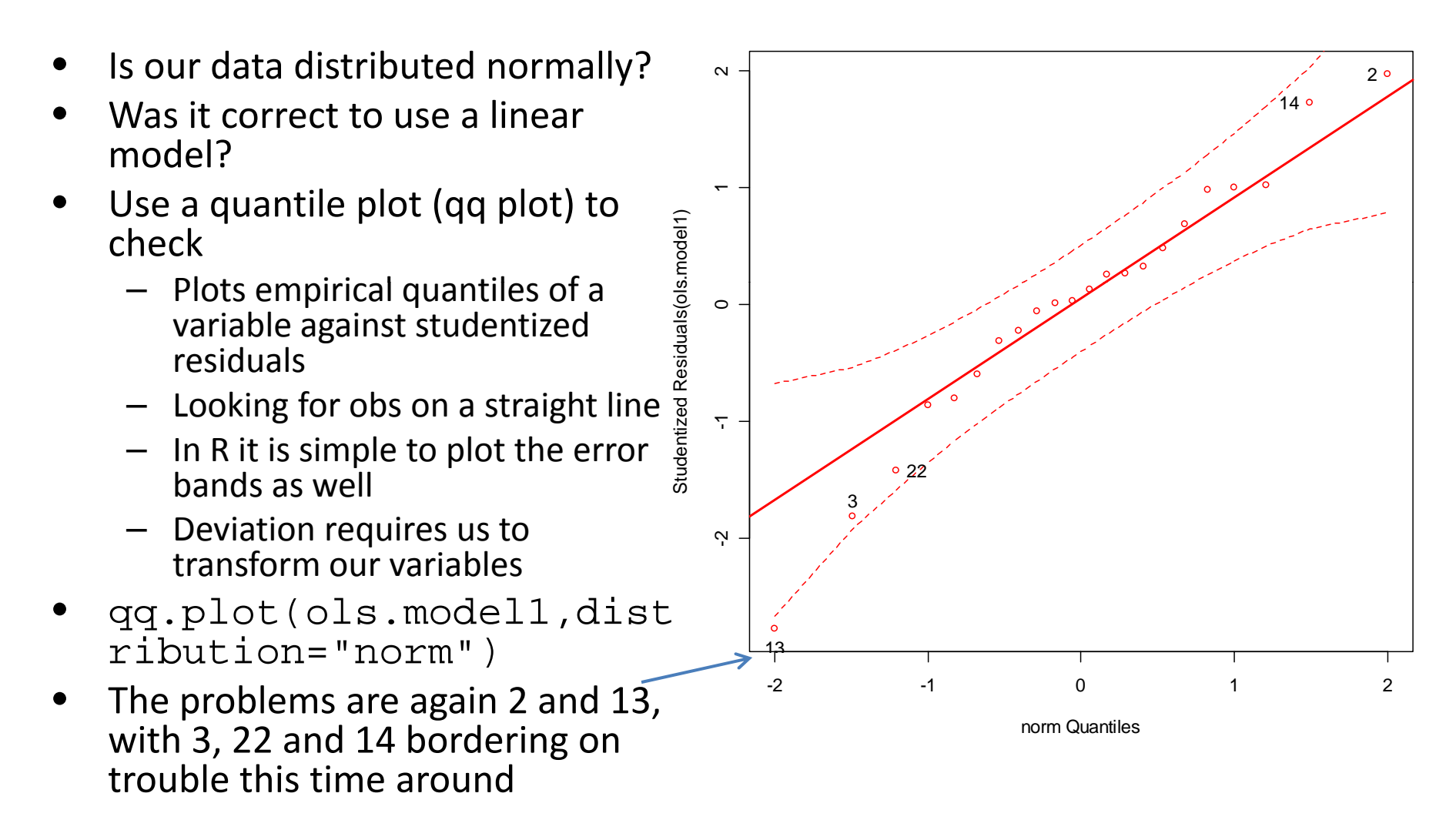

# **OLS Diagnostics: Normality**

- A simple density plot of the studentized residuals helps to determine the nature of our data
- The apparent deviation from the normal curve is not severe, but there certainly seems to be a slight negative skew

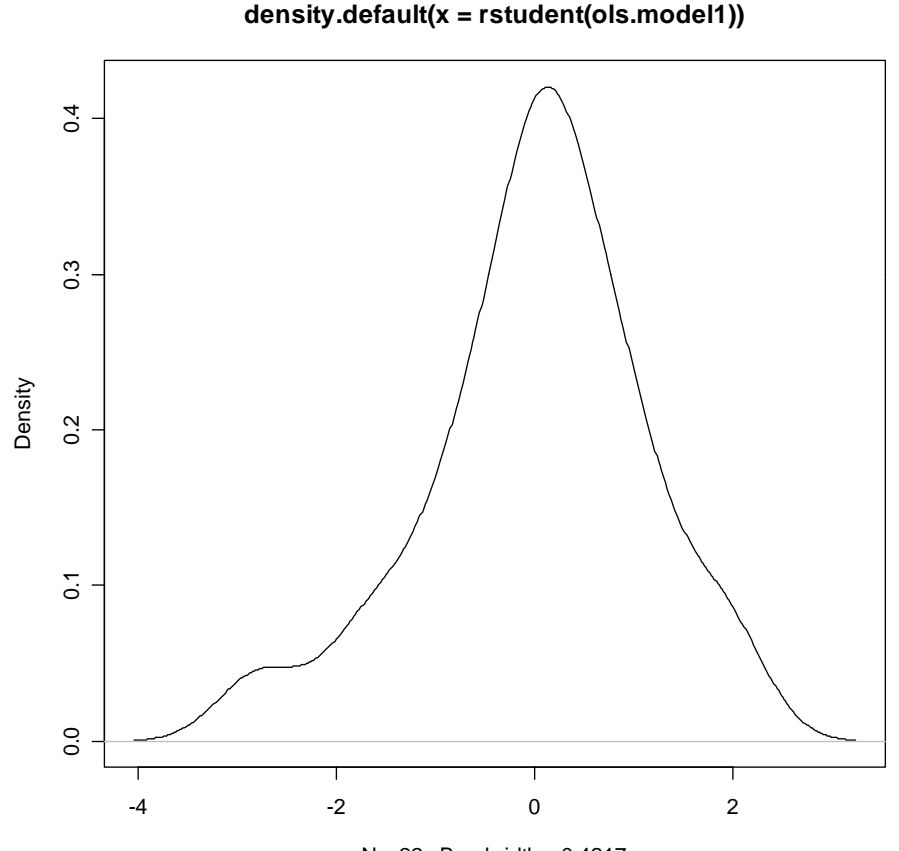

N = 22 Bandwidth = 0.4217

## **OLS Diagnostics: Error Variance**

- We can also easily look for heteroskedasticity
- Plotting the residuals against the fitted values and the continuous independent variables let's us examine our statistical model for the presence of unbalanced error variance
  - par(mfrow=c(2,2))
  - plot(resid(ols.model1)
     ~fitted.values(ols.mod
     el1))
  - plot(resid(ols.model1)
     ~income)
  - plot(resid(ols.model1)
    ~presvote)
  - plot(resid(ols.model1)
    ~pressup)

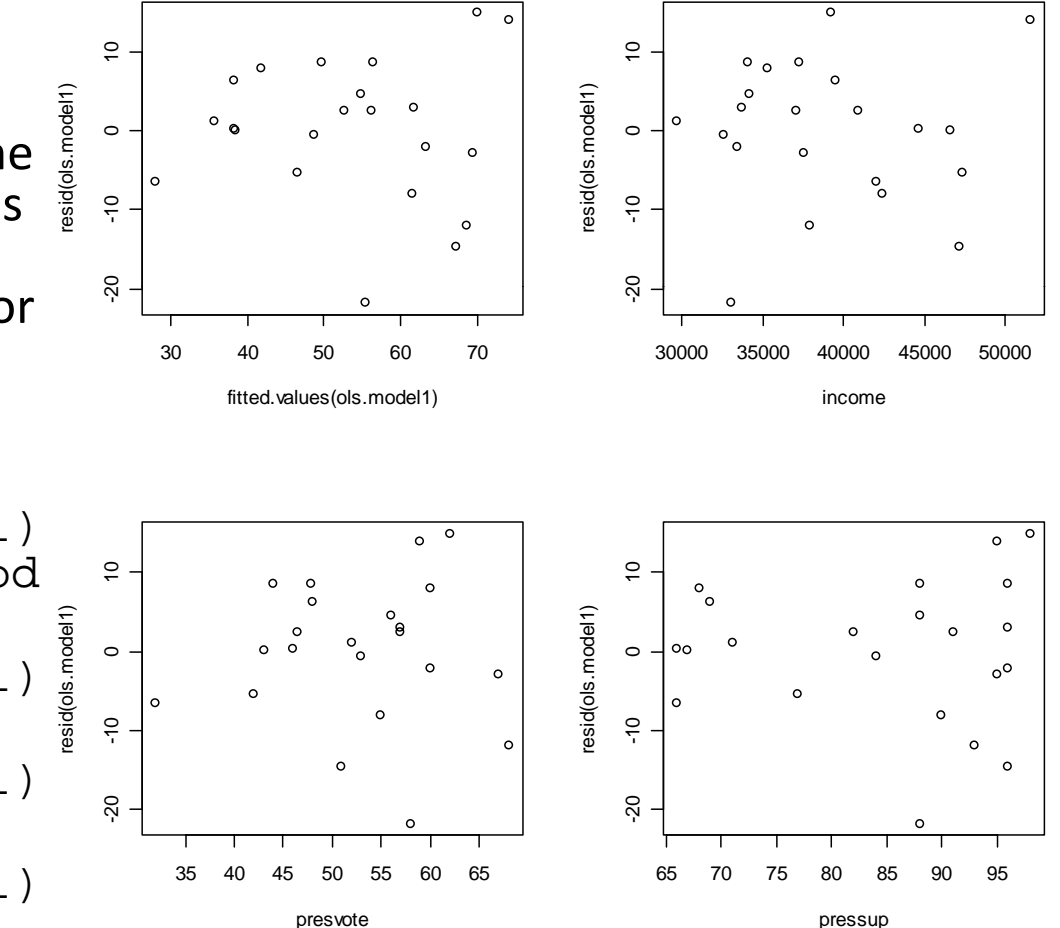

# **OLS Diagnostics: Error Variance**

- Formal tests for heteroskedasticity are available from the lmtest library
  - library(lmtest)
  - bptest(ols.model1) will give you the Breusch-Pagan test stat
  - gqtest(ols.model1) will give you the Goldfeld-Quandttest stat
  - hmctest(ols.model1) will give you the Harrison-McCabe test stat

```
> ##Breusch-Pagan, Goldfeld-Quandt, and Harrison-McCabe tests
> bptest(ols.model1)
        studentized Breusch-Pagan test
data: ols.model1
BP = 3.2325, df = 3, p-value = 0.3571
> gqtest(ols.model1)
        Goldfeld-Quandt test
data: ols.model1
GQ = 1.6338, df1 = 7, df2 = 7, p-value = 0.2664
> hmctest(ols.model1)
        Harrison-McCabe test
data: ols.model1
HMC = 0.3878, p-value = 0.235
```

# **OLS Diagnostics: Collinearity**

- Finally, let's look out for collinearity
- To get the variance inflation factors
  - vif(ols.model1)
- Let's look at the condition index from the perturb library
  - library(perturb)
  - colldiag(ols.model1)
- Issues here is the largest condition index
- If it is larger than 30, *Houston* we have...

```
>
> ##Variance inflation factors
> vif(ols.model1)
  income presvote pressup
1.127017 1.636216 1.482685
> ##Obtain the condition index
> colldiag(ols.model1)
Condition
Index
        Variance Decomposition Proportions
          intercept income presvote pressup
   1.000 0.000
1
                    0.001 0.001
                                    0.001
2 10.920 0.004
                    0.307 0.162
                                    0.030
3 21.626 0.012
                    0.030 0.588
                                    0.926
4 27.883 0.983
                    0.662 0.250
                                    0.044
>
```

# **OLS Diagnostics: Shortcut**

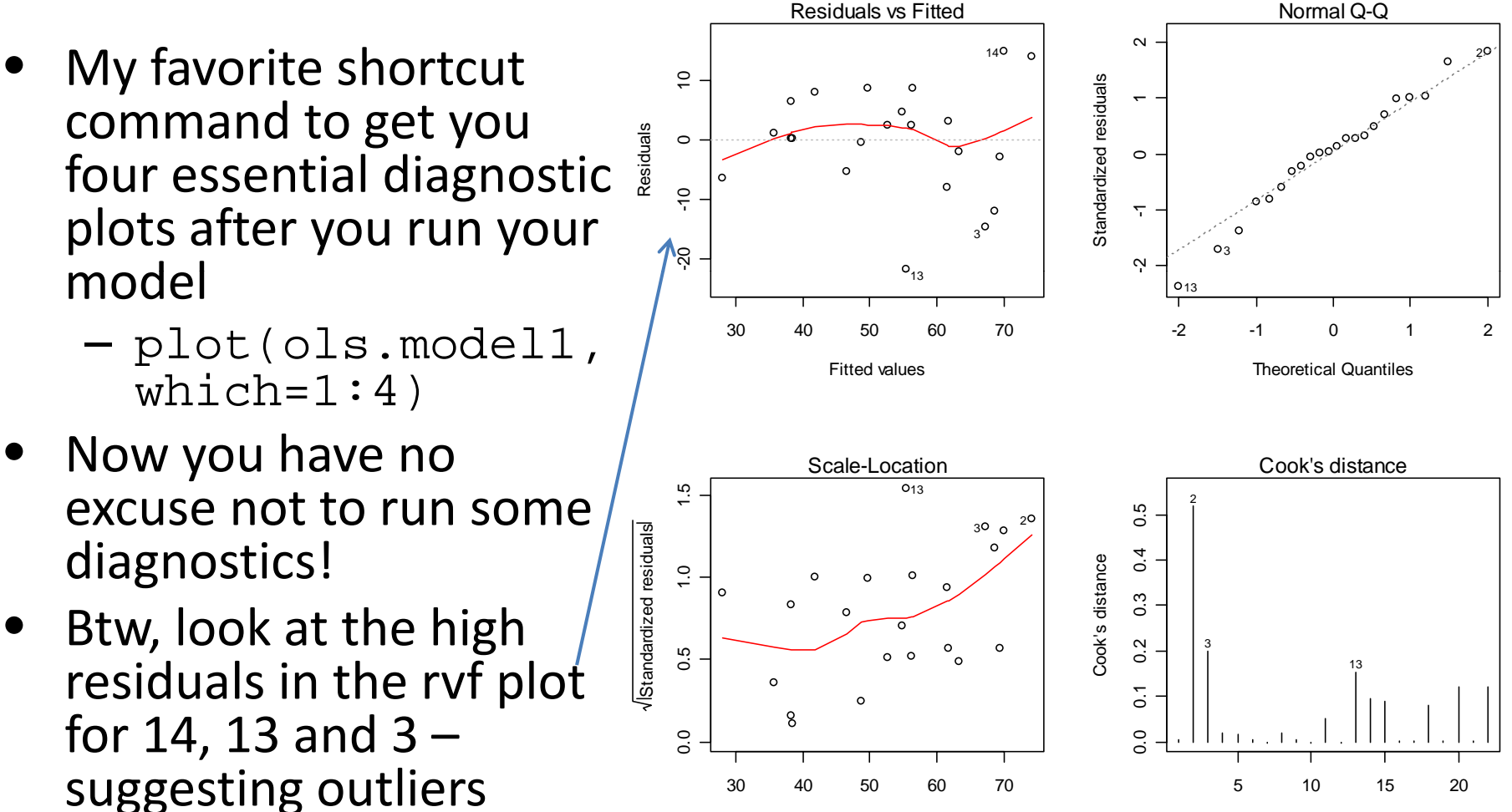

Fitted values

# The Final Act: Loops and Functions

- As was mentioned above, R's biggest asset is its flexibility. Loops and functions directly utilize this asset.
- Loops can be implemented for a number of purposes, essentially when repeated actions are needed (i.e. simulations).
- Functions allow us to create our own commands. This is especially useful when a canned procedure does not exist. We will create our own OLS function with the hand-rolled code used earlier.

#### Loops

- for loops are the most common and the only type of loop we will look at today.
- The first loop / command at the right shows simple loop iteration.

| R Console                               | - • •       |
|-----------------------------------------|-------------|
| >                                       | <b>^</b>    |
| >                                       |             |
| > #Simple iteration                     |             |
| > for (i in 1:10) print (i)             |             |
| [1] 1                                   |             |
| [1] 2                                   |             |
| [1] 3                                   |             |
| [1] 4                                   |             |
| [1] 5                                   |             |
| [1] 6                                   |             |
|                                         |             |
|                                         |             |
|                                         |             |
| [1] 10                                  |             |
|                                         |             |
| > floop to colculate the mean of income |             |
| > #Loop to carculate the mean of income |             |
| > #create objects                       |             |
|                                         |             |
|                                         |             |
| > for (i in 1:22){                      |             |
| + sum <- sum + income[i]                |             |
| l avg < pum/i                           |             |
| + }                                     |             |
| >                                       |             |
| > #Output                               |             |
| > avg                                   |             |
| [1] 38966.55                            |             |
| >                                       | E           |
| > #Test against the mean command        |             |
| > mean(income)                          |             |
| [1] 38966.55                            |             |
| >                                       |             |
|                                         | <b>T</b>    |
| 4                                       | н. <b>1</b> |

#### Loops

- However, we can also see how loops can be a little more useful.
- The second example at right (although inefficient) calculates the mean of income
- Note how the index accesses elements of the "income" vector.
- Loops and Monte Carlo

```
R R Console
                                                      #Simple iteration
      (i in 1:10) print (i)
[1]
[1]
    2
[1]
    5
[1]
[1] 6
[1]
[1] 8
[1] 9
[1] 10
 #Loop to calculate the mean of income
  #Create objects
  sum <- 0
  av\sigma < -0
         in 1:22){
         sum + income[i]
  avg <- sum/i
 #Output
>
> avg
[1] 38966.55
  #Test against the mean command
  mean(income)
   38966.55
```

#### Loops

- However, we can also see how loops can be a little more useful.
- The second example at right (although inefficient) calculates the mean of income
- Note how the index accesses elements of the "income" vector.
- Loops and Monte Carlo

| Ŗ R Console                             |   |
|-----------------------------------------|---|
| >                                       | ^ |
| 5<br>5                                  |   |
| > #Simple iteration                     |   |
| $\rightarrow$ for (i in 1:10) print (i) |   |
| [1] 1                                   |   |
| [1] 2                                   |   |
| [1] 3                                   |   |
| [1] 4                                   |   |
| [1] 5                                   |   |
| [1] 6                                   |   |
| [1] 7                                   |   |
| [1] 8                                   |   |
| [1] 9                                   |   |
| [1] 10                                  |   |
| >                                       |   |
| >                                       |   |
| > #Loop to calculate the mean of income |   |
| > #Create objects                       |   |
| > sum <- 0                              |   |
| > avg <- 0                              |   |
| >                                       |   |
| > for (i in 1:22){                      |   |
| + sum <- sum <_income[i]                |   |
| + avg <- sum/i                          |   |
| + }                                     | _ |
| >                                       |   |
| > #Output                               |   |
| > avg                                   |   |
| [1] 38966.55                            |   |
| >                                       | = |
| > #Test against the mean command        |   |
| > mean(income)                          |   |
| [1] 38966.55                            |   |
| >                                       |   |
|                                         | - |
|                                         |   |
- Now we will make our own linear regression function using our hand-rolled OLS code
- Functions require inputs (which are the objects to be utilized) and arguments (which are the commands that the function performs)
- The actual estimation procedure does not change. However, some changes are made.

| 🔄 Rintro - Notepad                                                                                                    |                                                                                                    | < |
|----------------------------------------------------------------------------------------------------|----------------------------------------------------------------------------------------------------|---|
| File Edit Format View Help                                                                                                    |                                                                                                    |   |
| #Designing an OLS function (based                                                                                                    | on hand-rolled ols commands above)                                                                           | * |
| ols<-function(y,x){                                                                                                    |                                                                                                    |   |
| <pre>x&lt;-as.matrix(cbind(int=1,x)) y&lt;-as.vector(y) i&lt;-diag(1,nrow=nrow(x),ncol=n</pre>                                                  | col(x))                                                                                                    |   |
| n<-length(y)<br>p<-ncol(x)-1                                                                                                    |                                                                                                    |   |
| xy<-t(x)%*%y<br>xxi<-solve(t(x)%*%x)<br>h<-x%*%xxi%*%t(x)<br>i<-diag(1.prow=n.pcol=n)                                                           | # X'Y<br>#(X'X)^(-1)<br>#hat matrix of x                                                                     |   |
| b<-as.vector(xx1%*%xy)                                                                                                    | #estimated coefficients                                                                                      |   |
| names(b)<-colnames(x)                                                                                                    |                                                                                                    |   |
| yhat<-as.vector(x%*%b)<br>res<-y-yhat # or (i-h)%*%y                                                                                            | #predicted values for y<br>#model residuals                                                                  |   |
| sst<-sum((y-mean(y))^2)<br>sse<-t(res)%*%res<br>ssm<-sst-sse                                                                                    | #Total sum of sqares<br># or sum(res^2) which is also t(res)%*%res<br>#sum of squares for model (regression) |   |
| df.e<-(n-p-1)<br>df.t<-(n-1)<br>df.m<-df.t-df.e                                                                                                 | #degrees of freedom for error<br>#total degrees of freedom<br>#degrees of freedom for model                  |   |
| <pre>s2&lt;-as.vector(sse/df.e) # or<br/>sigma2&lt;-as.vector(sse/(n-p))<br/>r2&lt;-1-(sse/sst)</pre>                                           | (t(res)%*%res)?(n-p-1)                                                                                       |   |
| r2.adj<-1-((sse/df.e)/(sst/df<br>aic<-n*log(sse/n)+2*(p+1)<br>cp<-(sse/s2)-(n-2*(p+1))<br>f<-(ssm/df.m)/(sse/df.e)<br>pvalue<-1-pf(f,df.m,df.e) | .t))                                                                                                    |   |
| b.standard.errors<-sqrt(diag(<br>b.t.statistic<-b/b.standard.e<br>b.t.prob<-2*(1-pt(b.t.statist                                                 | xxi))*sqrt(s2) #coefficient standard errors<br>rrors #t statistic for st. errors<br>ic,df.e)) #alpha 0.05    | E |
| b.table<-cbind(est=b,b.se=b.s                                                                                                    | tandard.errors,t.stat-b.t.statistic,p-b.t.prob)                                                              |   |
| return(list(b=b.table<br>))                                                                                                    |                                                                                                    |   |
| ł                                                                                                    |                                                                                                    | ÷ |
| •                                                                                                    | 4                                                                                                    |   |

- First, we have to tell R that we are creating a function. We'll name it ols.
- This lets us generalize the procedure to multiple objects.
- Second, we have to tell the function what we want "returned" or what we want the output to look like.

| Rintro - Notepad                                                                                                    |                                                                                                    |  |
|----------------------------------------------------------------------------------------------------|----------------------------------------------------------------------------------------------------|--|
| File Edit Format View Help                                                                                                    |                                                                                                    |  |
| #Designing an OLS function (based                                                                                                    | on hand-rolled ols commands above)                                                                           |  |
| ols<-function(y,x){                                                                                                    |                                                                                                    |  |
|                                                                                                    |                                                                                                    |  |
| x<-as.matrix(cbind(int=1,x))<br>y<-as.vector(y)<br>i<-diag(1,nrow=nrow(x),ncol=ncol(x))                                                                            |                                                                                                    |  |
| n<-length(y)<br>p<-ncol(x)-1                                                                                                    |                                                                                                    |  |
| xy<-t(x)%*%y<br>xxi<-solve(t(x)%*%x)<br>h<-x%*%xxi%*%t(x)                                                                                                    | # X'Y<br>#(X'X)^(-1)<br>#hat matrix of x                                                                     |  |
| b<-as.vector(xxi%*%xy)                                                                                                    | #estimated coefficients                                                                                      |  |
| names(b)<-colnames(x)                                                                                                    |                                                                                                    |  |
| yhat<-as.vector(x%*%b)<br>res<-y-yhat # or (i-h)%*%y                                                                                                    | #predicted values for y<br>#model residuals                                                                  |  |
| sst<-sum((y-mean(y))^2)<br>sse<-t(res)%*%res<br>ssm<-sst-sse                                                                                                    | #Total sum of sqares<br># or sum(res^2) which is also t(res)%*%res<br>#sum of squares for model (regression) |  |
| df.e<-(n-p-1)<br>df.t<-(n-1)<br>df.m<-df.t-df.e                                                                                                    | #degrees of freedom for error<br>#total degrees of freedom<br>#degrees of freedom for model                  |  |
| s2<-as.vector(sse/df.e) # or (t(res)%*%res)?(n-p-1)<br>sigma2<-as.vector(sse/(n-p))                                                                                |                                                                                                    |  |
| r2<-1-(SSE/SST)<br>r2.adj<-1-((SSE/df.e)/(SST/df<br>aic<-n*log(SSe/n)+2*(p+1)<br>cp<-(SSE/S2)-(n-2*(p+1))<br>f<-(SSM/df.m)/(SSE/df.e)<br>pvalue<-1-pf(f,df.m,df.e) | .t))                                                                                                    |  |
| b.standard.errors<-sqrt(diag(<br>b.t.statistic<-b/b.standard.e<br>b.t.prob<-2*(1-pt(b.t.statist                                                                    | xxi))*sqrt(s2) #coefficient standard errors<br>rrors #t statistic for st. errors<br>ic,df.e)) #alpha 0.05    |  |
| <pre>b.table&lt;-cbind(est=b,b.se=b.standard.errors,t.stat=b.t.statistic,p=b.t.prob)</pre>                                                                         |                                                                                                    |  |
| return(list(b=b.table                                                                                                    |                                                                                                    |  |
| }                                                                                                    |                                                                                                    |  |
| •                                                                                                    |                                                                                                    |  |

- First, we have to tell R that we are creating a function. We'll name it ols.
- This lets us generalize the procedure to multiple objects.
- Second, we have to tell the function what we want "returned" or what we want the output to look like.

| 🔄 Rintro - Notepad                                                                                                    |                                                                                                    |
|----------------------------------------------------------------------------------------------------|----------------------------------------------------------------------------------------------------|
| File Edit Format View Help                                                                                                    |                                                                                                    |
| #Designing an OLS function (based                                                                                                    | on hand-rolled ols commands above)                                                                                                    |
| ols<-function(y,x){                                                                                                    |                                                                                                    |
| 7                                                                                                    |                                                                                                    |
| <pre>xas.matrix(cbind(int=1,x)) y&lt;-as.vector(y) i&lt;-diag(1,nrow=nrow(x),ncol=n</pre>                                                                        | col(x))                                                                                                    |
| n<-length(y)<br>p<-ncol(x)-1                                                                                                    |                                                                                                    |
| xy<-t(x)%*%y<br>xxi<-solve(t(x)%*%x)<br>h<-x%*%xxi%*%t(x)                                                                                                    | # X'Y<br>#(X'X)^(-1)<br>#hat matrix of x                                                                                                    |
| b<-as.vector(xxi%*%xy)                                                                                                    | #estimated coefficients                                                                                                    |
| names(b)<-colnames(x)                                                                                                    |                                                                                                    |
| yhat<-as.vector(x%*%b)<br>res<-y-yhat # or (i-h)%*%y                                                                                                    | #predicted values for y<br>#model residuals                                                                                                    |
| sst<-sum((y-mean(y))^2)<br>sse<-t(res)%*%res<br>ssm<-sst-sse                                                                                                    | #Total sum of sqares<br># or sum(res^2) which is also t(res)%*%res<br>#sum of squares for model (regression)                                                                                                    |
| df.e<-(n-p-1)<br>df.t<-(n-1)<br>df.m<-df.t-df.e                                                                                                    | #degrees of freedom for error<br>#total degrees of freedom<br>#degrees of freedom for model                                                                                                    |
| <pre>s2&lt;-as.vector(sse/df.e) # or<br/>sigma2&lt;-as.vector(sse/(n-p))</pre>                                                                                   | (t(res)%*%res)?(n-p-1)                                                                                                    |
| r2<-1-(SSe/SST)<br>r2.adj<-1-(SSe/df.e)/(SST/df<br>ai<-n*log(SSe/n)+2*(p+1)<br>cp<-(SSe/S2)-(n-2*(p+1))<br>f<-(SSm/df.m)/(SSe/df.e)<br>pvalue<-1-pf(f,df.m,df.e) | .t))                                                                                                    |
| b.standard.errors<-sqrt(diag(<br>b.t.statistic<-b/b.standard.e<br>b.t.prob<-2*(1-pt(b.t.statist                                                                  | xxi))*sqrt(s2) #coefficient standard errors<br>rrors #t statistic for st. errors<br>ic,df.e)) #alpha 0.05                                                                                                    |
| b.table<-cbind(est=b,b.se=b.s                                                                                                    | tandard.errors,t.stat=b.t.statistic,p=b.t.prob)                                                                                                    |
| return(list(b=b.table                                                                                                    |                                                                                                    |
| }                                                                                                    |                                                                                                    |
| •                                                                                                    | tin III and the second second |

- First, we have to tell R that we are creating a function. We'll name it ols.
- This lets us generalize the procedure to multiple objects.
- Second, we have to tell the function what we want "returned" or what we want the output to look like.

| Rintro - Notepad                                                                                                    |                                                                                                    |  |
|----------------------------------------------------------------------------------------------------|----------------------------------------------------------------------------------------------------|--|
| File Edit Format View Help                                                                                                    |                                                                                                    |  |
| #Designing an OLS function (based                                                                                                    | on hand-rolled ols commands above)                                                                           |  |
| ols<-function(y,x){                                                                                                    |                                                                                                    |  |
|                                                                                                    |                                                                                                    |  |
| x<-as.matrix(cbind(int=1,x))<br>y<-as.vector(y)<br>i<-diag(1,nrow=nrow(x),ncol=ncol(x))                                                                            |                                                                                                    |  |
| n<-length(y)<br>p<-ncol(x)-1                                                                                                    |                                                                                                    |  |
| xy<-t(x)%*%y<br>xxi<-solve(t(x)%*%x)<br>h<-x%*%xxi%*%t(x)<br>i< diag(t, proving prol-p)                                                                            | # X'Y<br>#(X'X)^(-1)<br>#hat matrix of x                                                                     |  |
| b<-as.vector(xxi%*%xy)                                                                                                    | #estimated coefficients                                                                                      |  |
| names(b)<-colnames(x)                                                                                                    |                                                                                                    |  |
| yhat<-as.vector(x%*%b)<br>res<-y-yhat # or (i-h)%*%y                                                                                                    | #predicted values for y<br>#model residuals                                                                  |  |
| sst<-sum((y-mean(y))^2)<br>sse<-t(res)%*%res<br>ssm<-sst-sse                                                                                                    | #Total sum of sqares<br># or sum(res^2) which is also t(res)%*%res<br>#sum of squares for model (regression) |  |
| df.e<-(n-p-1)<br>df.t<-(n-1)<br>df.m<-df.t-df.e                                                                                                    | #degrees of freedom for error<br>#total degrees of freedom<br>#degrees of freedom for model                  |  |
| s2<-as.vector(sse/df.e) # or<br>sigma2<-as.vector(sse/(n-p))                                                                                                    | (t(res)%*%res)?(n-p-1)                                                                                       |  |
| r2<-1-(sse/sst)<br>r2.adj<-1-((sse/df.e)/(sst/df<br>aic<-n*log(sse/n)+2*(p+1)<br>cp<-(sse/s2)-(n-2*(p+1))<br>f<-(ssm/df.m)/(sse/df.e)<br>pvalue<-1-pf(f,df.m,df.e) | f.t))                                                                                                    |  |
| b.standard.errors<-sqrt(diag<br>b.t.statistic<-b/b.standard.e<br>b.t.prob<-2*(1-pt(b.t.statist                                                                     | (xxi))*sqrt(s2) #coefficient standard errors<br>errors #t statistic for st. errors<br>cic,df.e)) #alpha 0.05 |  |
| b.table<-cbind(est=b,b.se=b.s                                                                                                    | standard.errors,t.stat=b.t.statistic,p=b.t.prob)                                                             |  |
| return(list(b=b.table<br>))                                                                                                    |                                                                                                    |  |
| }                                                                                                    | +                                                                                                    |  |
| •                                                                                                    | at 🔳                                                                                                    |  |

#### **Functions** OLS: Hand-rolled vs Function

- Implementing our new function ols, we get precisely the output that we asked for.
- We can check this against the results produced by the standard lm function.

```
R Console
                                                         - - - -
       b.standard.errors<-sqrt(diag(xxi))*sqrt(s2)
                                                        #coeffici$
       b.t.statistic<-b/b.standard.errors
                                                        #t statis$
       b.t.prob<-2*(1-pt(b.t.statistic,df.e))</pre>
                                                        #alpha 0.$
       b.table<-cbind(est=b,b.se=b.standard.errors,t.stat=b.t$</pre>
    return(list(b=b.table
                 11
+
> #Output of new ols command
> ols(repvshr, income)
$Ъ
                          b.se
              est
                                    t.stat
int 4.585949e+01 2.382350e+01 1.9249684 0.06857514
    1.979220e-04 6.050306e-04 0.3271273 0.74697069
> #Compare to 1m command
> lm(repvshr ~ income)
Call:
lm(formula = repvshr ~ income)
Coefficients:
(Intercept)
                   income
  4.586e+01
                1.979e-04
>
<.
                        111
```

- Implementing our new function ols, we get precisely the output that we asked for.
- We can check this against the results produced by the standard lm function.

| R R Console                                            |                        |
|--------------------------------------------------------|------------------------|
| + b.standard.errors<-sqrt(diag(xxi))*sqrt(s2)          | #coeffici\$            |
| + b.t.statistic<-b/b.standard.errors                   | <pre>#t statis\$</pre> |
| <pre>+ b.t.prob&lt;-2*(1-pt(b.t.statistic,df.e))</pre> | #alpha 0.\$            |
| +                                                      |                        |
| +                                                      |                        |
| + b.table<-cbind(est=b,b.se=b.standard.errors,         | t.stat=b.t\$           |
| +                                                      |                        |
| +                                                      |                        |
| + return(list(b=b.table                                |                        |
| + ))                                                   |                        |
| + }                                                    |                        |
| > #Output of new ols command                           |                        |
| > ols(repvshr, income)                                 |                        |
| \$b                                                    |                        |
| est b.se t.stat p                                      |                        |
| int 4.585949e+01 2.382350e+01 1.9249684 0.06857514     |                        |
| x 1.9/92202-04 6.0503062-04 0.32/12/3 0./469/069       |                        |
| > #Compare to 1m command                               |                        |
| <pre>&gt; lm(repyshr ~ income)</pre>                   |                        |
|                                                        |                        |
| Call:                                                  |                        |
| lm(formula = repvshr ~ income)                         |                        |
|                                                        |                        |
| Coefficients:                                          |                        |
| (Intercept) income                                     |                        |
| 4.586e+01 1.979e-04                                    | =                      |
|                                                        |                        |
| >                                                      | -                      |
| <                                                      |                        |

## Our Favorite **R**esources

- Invaluable Resources online
  - The R manuals <u>http://cran.r-project.org/manuals.html</u>
  - Fox's slides <u>http://socserv.mcmaster.ca/jfox/Courses/R-course/index.html</u>
  - Faraway's book <u>http://cran.r-project.org/doc/contrib/Faraway-PRA.pdf</u>
  - Anderson's ICPSR lectures using R <u>http://socserv.mcmaster.ca/andersen/icpsr.html</u>
  - Arai's guide <u>http://people.su.se/~ma/R\_intro/</u>
  - UCLA notes <u>http://www.ats.ucla.edu/stat/SPLUS/default.htm</u>
  - Keele's intro guide <u>http://www.polisci.ohio-state.edu/faculty/lkeele/RIntro.pdf</u>
- Great R books
  - Verzani's book <u>http://www.amazon.com/Using-Introductory-Statistics-John-Verzani/dp/1584884509</u>
  - Maindonald and Braun's book
     <u>http://www.amazon.com/Data-Analysis-Graphics-Using-R/dp/0521813360</u>

# You're Now **R**eady to Go!

- PRISM fellows are available for help
- Contact us with your questions:
  - Dino Christenson, Senior Methods Fellow <u>christenson.24@osu.edu</u> Derby 2049Q; Phone: (614) 292-9661 Office Hours: Mon - Thurs: 9:00am-11:30am & by appointment
  - Scott Powell, Junior Methods Fellow
     <u>powell.413@polisci.osu.edu</u>
     Derby 2049Q; Phone: (614) 292-9661
     Office Hours: Tues & Thurs: 9:30-11:30am 3:30-5:00pm
     Wed: 8:30-11:30am & by appointment

### Upcoming PRISM Brownbags

- Please join us for our next brownbag
  - An Introduction to STATA
  - January 25, 2008
    10:30am-12:00pm
    Derby Hall 125
    - Should be very helpful if you are taking 686 next quarter!
- Spring quarter brownbag
  - Bayesian Inference with WinBUGS
     Date & Time TBA (Spring 2008)
- Additional information available on the PRISM website
  - <u>http://polisci.osu.edu/prism/luncheons.htm</u>